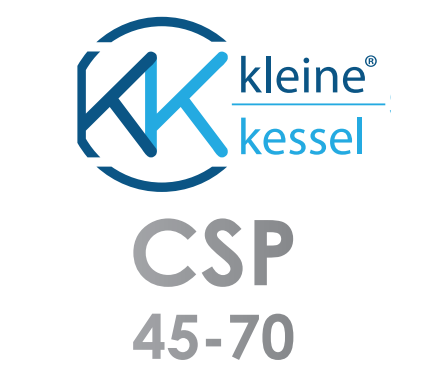

## WALL-MOUNTED CONDENSING BOILER

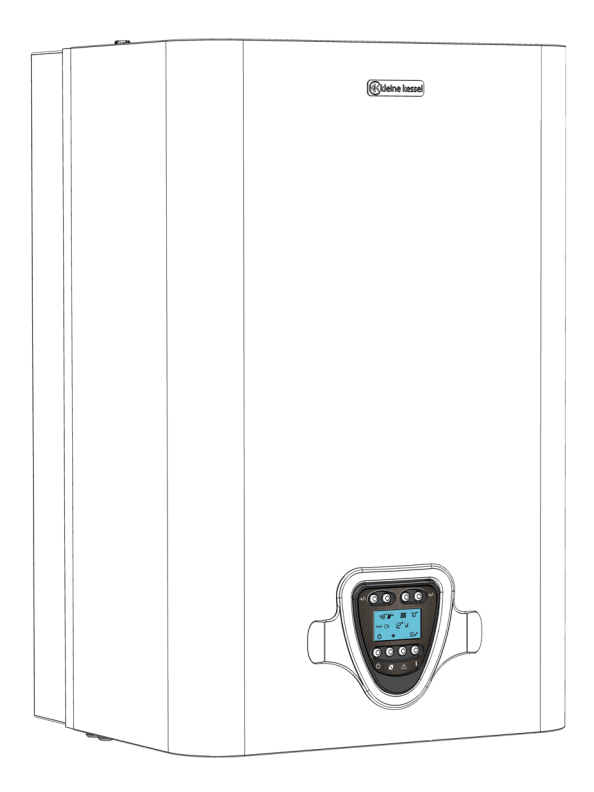

INSTALLATION, COMMISSIONING, USE AND MAINTENANCE MANUAL

ITALIAN DESIGN

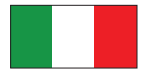

## CSP 45-70 MANUAL VERS. 01/2023 - REV.0

## TABLE OF CONTENTS

| General requirements                        | 2  | -Filling the system                                           | 18 |
|---------------------------------------------|----|---------------------------------------------------------------|----|
| -EC conformity declarartion 2               |    | <ul> <li>Connecting the condensate line</li> </ul>            | 18 |
| -General instructions                       | 2  | <ul> <li>Connection to the mains gas supply</li> </ul>        | 19 |
| Use and operation                           | 3  | <ul> <li>Connection to the mains electrical system</li> </ul> | 20 |
| -Description of the boiler                  | 3  | -Combustion gas evacuation                                    |    |
| -Components                                 | 3  | system: compatible applications                               | 21 |
| -Ignition                                   | 4  | -Combustion gas                                               |    |
| -Interface description                      | 4  | evacuation system: installation                               | 22 |
| -Stand-by Main menu                         | 5  | <ul> <li>Air intake and combustion gas evacuation</li> </ul>  |    |
| -Operation Main menu                        | 6  | system: important information                                 | 24 |
| -Season selection                           | 7  | Adjustment and maintenance                                    | 24 |
| -Temperature regulation                     | 7  | -Preliminary maintenance operations                           | 24 |
| -Information menu                           | 8  | -General maintenance operations                               | 24 |
| -Operation with room thermostat             | 10 | -Service function                                             | 24 |
| -Operation with external sensor             | 10 | -Data plate                                                   | 26 |
| -Operation with                             |    | -Testing the gas supply dynamic pressure                      | 27 |
| Open-therm timer thermostat                 | 10 | -Analysis - Checking and regulating                           |    |
| -Special functions                          | 10 | combustion                                                    | 28 |
| -Faults                                     | 11 | -Changing gas type                                            | 29 |
| -Fault codes table                          | 12 | -Configuration the accessing menu                             | 30 |
| Installation                                | 13 | -Configuration menu                                           | 32 |
| -Operation diagram                          | 13 | -Installation of room thermostat/Open-Therm                   | 34 |
| -Three-way boiler diagram                   | 13 | -Installation and configuration                               |    |
| -Electrical wiring diagram                  | 14 | of external temperature sensor                                | 35 |
| -Graphs for the head available              |    | -Configuring the climate curve                                |    |
| to the system                               | 15 | from those available                                          | 36 |
| -Installation                               | 15 | -Special functions                                            | 37 |
| -Fastening the boiler to the wall           | 16 | -Thermostat post circulation/ventilation                      |    |
| -Layout of connections                      | 17 | function                                                      |    |
| -Plumbing the boiler                        | 17 | - Deareation function                                         | 38 |
| -Connecting filling tap for central heating |    | -Technical Data sheet                                         | 39 |
| only boilers                                | 18 |                                                               |    |

## GENERAL REQUIREMENTS

## EC CONFORMITY DECLARATION (ACCORDING TO ISO/IEC 17050-1)

Kleine Kessel srl estabilished in Loc. Campogrande, 13 - Carpaneto Piacentino whose processes of design, manufacturing and after-sales service are in compliance with requirements of UNI EN ISO 9001:2008 - DECLARES that boilers are in compliance with European Directives and with European Delegates regulations.

Chief Executive Marco Rapaccioli

CE CERTIFICATES ARE AVAILABLE ON OUR WEBSITE www.produzionecaldaie.it

## GENERAL INFORMATION

This manual, supplied with every boiler, should be WARNING! considered as an integral component as it contains instructions for the correct, safe and appropriate installation, use and maintenance of the system.

The manual must always be kept by the user of the boiler and made available for the installation and/or maintenance technicians to consult. It must also accompany the boiler if it should be moved or otherwise transferred.

The manufacturer shall not be held responsible for any damage caused by failure to follow the instructions contained in this manual, nor:

If the boiler is used for purposes other than those for which it was built

If any part or circuit of the boiler is modified

If accessories or kits not approved by the manufacturer are installed

If ordinary and extraordinary maintenance is not performed by qualified personnel

If applicable technical and legal requirements have not been observed during installation and maintenance of the boiler.

If the boiler should cease to function or not function correctly, deactivate it immediately by turning it off and then shutting off the gas supply. Do not attempt any repairs or direct work on the boiler.

Only personnel with the necessary qualifications and licenses must perform maintenance on the boiler. Any repairs must be performed using only original parts and accessories.

#### SYMBOLS USED IN THE MANUAL

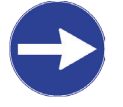

Advice, suggestion, note

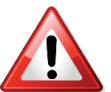

Important communications, signaling of modes and operations which could compromise the correct operation of the boiler and endanger people.

## **DESCRIPTION OF THE BOILER**

The CSP condensing boiler is a highly efficient gas appliance whose heat losses due to radiation, convection and downtime are extremely reduced. The emissions of harmful substances are considerably lower than the standards defined by current regulations.

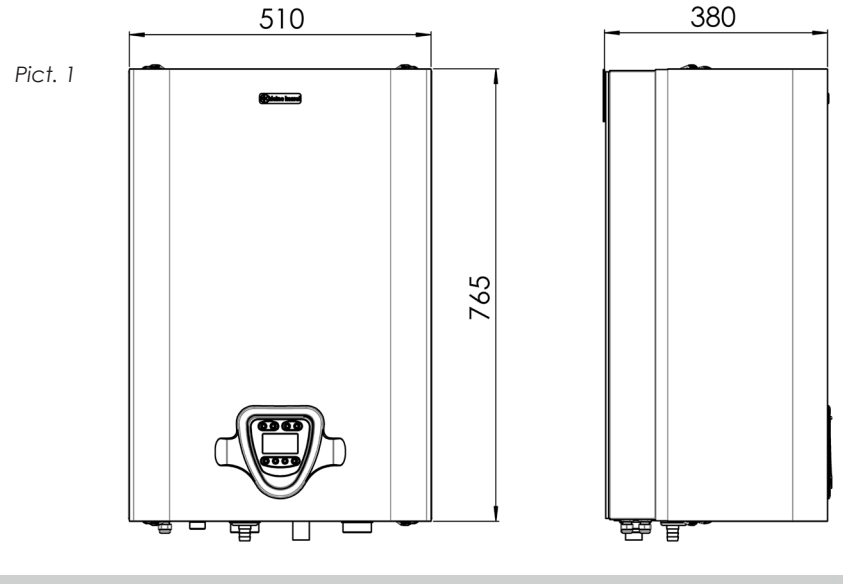

**COMPONENTS** 

Pict. 2

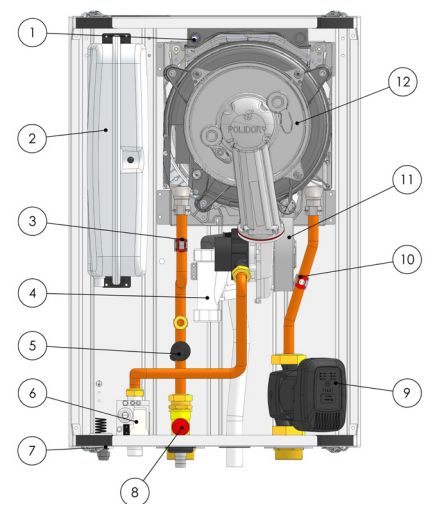

#### CSP 45

1. EXHAUST SAFETY SENSOR 2. 10 LITER EXPANSION TANK 3. HEATING PROBE AND SAFETY PROBE 4. CONDENSATE DRAIN SIPHON 5. PRESSURE TRANSMITTER 6. GAS VALVE 7. PRESSURE GAUGE 8. SAFETY VALVE 9. CIRCULATING PUMP 10. RETURN SENSOR 11. FAN 12. MAIN HEAT EXCHANGER Pict. 3

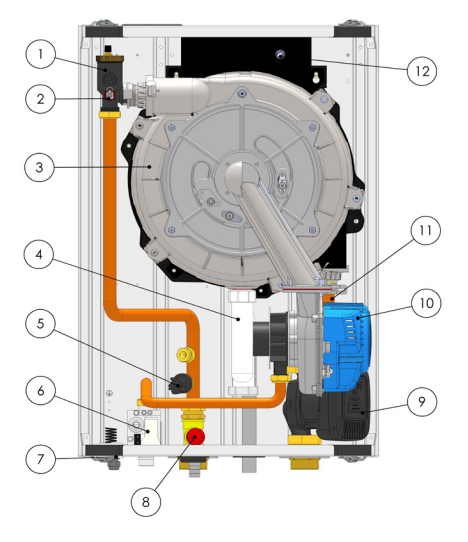

#### CSP 70

1. AUTOMATIC AIR VENT 2. HEATING PROBE AND SAFETY PROBE 3. MAIN HEAT EXCHANGER 4. CONDENSATE DRAIN SIPHON 5. PRESSURE TRANSMITTER 6. GAS VALVE 7. PRESSURE GAUGE 8. SAFETY VALVE 9. CIRCULATING PUMP **10.RETURN SENSOR** 11 FAN **12.EXHAUST SAFETY SENSOR** 

## **IGNITION**

Turn on the boiler's electrical supply at the Pict. 4 switch, which must be installed on the power supply line to the boiler. The LCD display (with blue backlight) will turn on immediately,

showing the two-digit software version number loaded on the microprocessor for a few seconds, while an automatic check is performed on the conditions of the system and installed devices. When this stage has finished, if no faults are present, the last page of the MAIN MENU to be stored is displayed on the LCD (the one being displayed when the power was turned off).

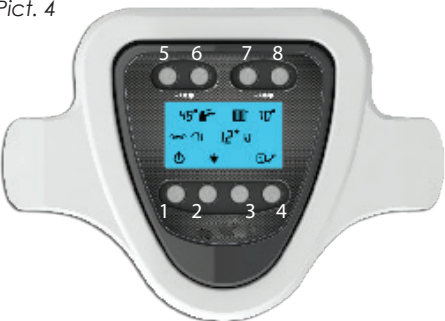

- 1: ON/OFF BUTTON
- 2: SUMMER/WINTER BUTTON
- 3: RESET BUTTON
- 4: INFORMATION/CONFIGURATION BUTTON
- **5: DHW TEMPERATURE DECREASE**
- **6: DHW TEMPERATURE INCREASE**
- 7: CH TEMPERATURE DECREASE
- 8: CH TEMPERATURE INCREASE

### **INTERFACE DESCRIPTION**

composed of a large backlit

LCD which displays all symbols necessary for and the possible operating modes. communicating the boiler's status in a simple and

The interface allowing all operating parameters to immediate way, together with a series of buttons be selected and modified as well as their relative which are matched unequivocally to a specific values to be displayed is extremely simple. It is function indicated on the display. Consult the relevant sections to get explanations on the symbols

## "STAND-BY" MAIN MENU

When the boiler is turned on, two operating modes are possible. These ones constitute the MAIN MENU from which it is possible to set any operating mode required or view the boiler status at any time. The characteristics of the possible options for each of the MAIN MENU pages are given below:

#### Page 1 - STAND-BY (Pict. 5.1)

In this mode the device is powered on but all functions regarding the supply of domestic hot water or central heating are inactive. In this mode the central heating system pressure is displayed (in boilers with pressure transmitter) and the MAIN MENU can be entered by pressing button 1; to go back to the starting page (STAND-BY) press button 1 again (Pict. 5.2)

By pressing button 4, the **INFORMATION MENU** is accessed; to go back to the starting page, press button 4 again (Pict. 5.3)

Consult the relevant chapters for menu exploring and menu functions: "FUNCTION", "INSTALLER MENU".

When in the STAND-BY mode, all fault indication modes remain active as do the main maintenance functions for the diverter valve (when fitted) and the circulator unit together with the ANTI-FROST function.

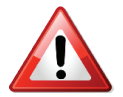

In standby/off mode the boiler is inactive but its electricity supply is still connected! Pict. 5.1

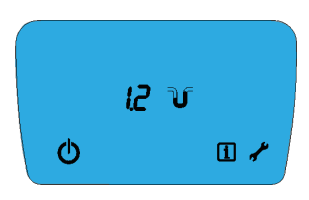

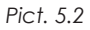

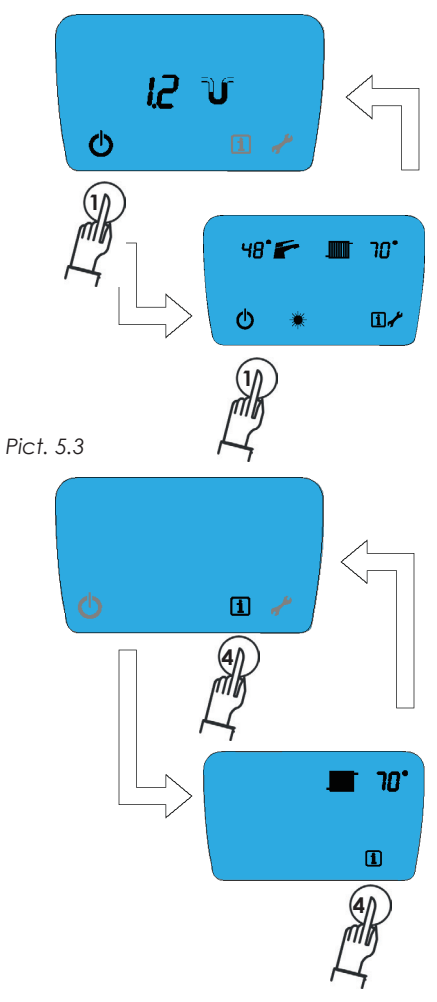

## **OPERATION MAIN MENU**

The OPERATION page is the main page which is always displayed during the normal operation of the boiler.

In this page, the following symbols are always displayed:

#### Central-heating only boilers

- · The temperature of hot water in the CH circuit;
- The INFORMATION menu access symbol;
- The INSTALLER menu access symbol;

• The stand-by/off menu access symbol (Pict. 6.1). When the burner is operating the flame signal is displayed, with the radiator symbol flashing (Pict. 6.2). Based on whether devices such as the pressure sensor, external temperature sensor and OT timer thermostat are installed, the following are displayed respectively: the pressure of the central heating circuit with relative symbol and the OT timer thermostat present symbol. (Pict. 6.3).

#### Boilers with domestic hot water production

- The selected season.
- The DHW temperature set.
- The temperature of the water in the CH circuit.
- The INFORMATION menu access symbol.
- The INSTALLER menu access symbol.

• The standby/off menu access symbol. (Pict. 6.4) When the burner is lit and running in order to produce domestic hot water, the tap symbol flashes and the temperature of the supplied domestic hot water is displayed. During heating of the central heating circuit water, the radiator symbol flashes alternatively to the C.H. temperature: in both cases, the flame symbol is always displayed (Pict. 6.3). Based on whether devices such as the pressure sensor, external temperature sensor and OT timer thermostat are installed, the following are displayed, respectively: the pressure of the central heating circuit with relative symbol, the external sensor present symbol and the OT timer thermostat present symbol. (Pict. 6.6).

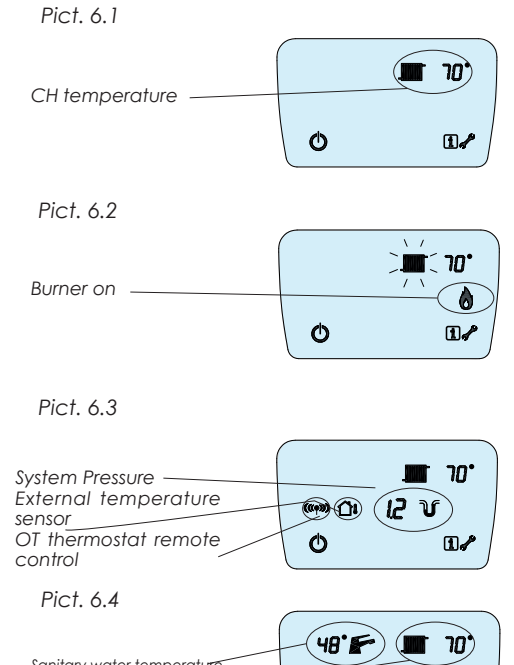

|                            | -(48° 🗲 ) 🔳 10) |
|----------------------------|-----------------|
| Sanitary water temperature |                 |
| Heating fluid temperature  |                 |
| Season selector            | 0 (*) (1/)      |
| Info menù                  |                 |

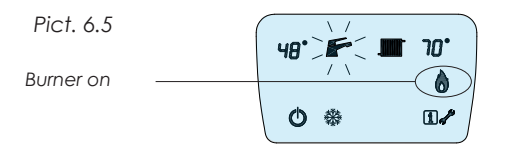

Pict. 6.6

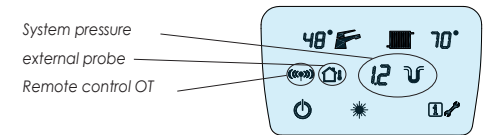

## **SEASON SELECTION**

The boiler has two operating modes, which Pict.. 7.1 depend on the basic configuration, in response to the external temperature or the user requirements. These modes can be selected from the OPERATION page:

Boilers with domestic hot water production SUMMER mode deactivates all central heating functions, maintaining only domestic hot water production. When the boiler is in this mode the SUN symbol is displayed on the function page (Pict. 7.1).

• WINTER mode, in which all central heating and domestic hot water production functions are active. When the boiler is in this mode the SNOWFLAKE symbol is displayed on the function page (Pict. 7.2).

To select the desired mode, press button 2.

#### Central-heating only boilers

The season selection option is not available in central heating only boilers. The device can therefore be in standby mode (Pict. 5.1) or else operational, ready to supply the only service which it has been manufactured for (Pict. 7.3).

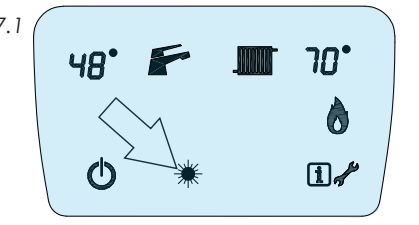

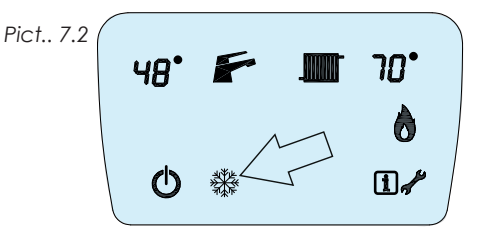

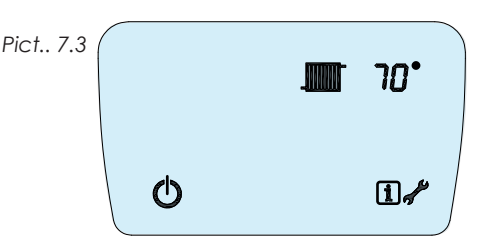

#### **TEMPERATURE REGULATION**

#### Boilers for domestic hot water production

domestic hot water supplied as well as that temperature displayed is the set value. for the central heating. The set temperature will be reached, if possible, when supplying Setting DHW temperature these services and maintained at the set value, Press one of the two buttons upon the tap both cases.

continuously displayed near the relative symbol time this button is pressed, an increase by 1°C when the functions are active: the radiator for is obtained. In order to decrease the DHW

#### hot water.

It is possible to regulate the temperature of the When the boiler is in standby the DHW

allowing the user requests to be satisfied in symbol (5-6); the set and displayed temperature value starts flashing; then press the 🕑 button The temperature supplied for both modes is (6) to increase the temperature of DHW. Each the central heating and the tap for domestic temperature, press the  $\odot$  button (5). Each

time this button is pressed, a decrease by 1°C is obtained.

Once the needed temperature value is set, do not press the (5-6) buttons anymore.

The new DHW temperature value will flash for 5 seconds, then it will be stored and displayed.

The minimum hot water temperature which can be set is 30°C, the maximum 60°C.

#### Setting CH temperature

Press one of the two buttons upon the tap symbol (7-8): the set and displayed temperature value starts flashing; then press the 🕑 button (8) to increase the temperature of CH. Each time this button is pressed, an increase by 1°C is obtained. In order to decrease the CH temperature, press the 🛈 button (7). Each time this button is pressed, a decrease by1°C is obtained.

Once the needed temperature value is set, do not press the (7-8) buttons anymore.

The new CH temperature value will flash for 5 seconds, then it will be stored and displayed.

The CH temperature values depend on the type of installation. For boilers used for high temperature systems, the temperature range is 50°C - 80°C, while for the ones used for low temperature systems, the temperature range is 27°C - 55°C.

#### Setting heating temperature

If the "Summer" mode is active (the sun symbol is displayed), the device for modifying the CH temperature is disabled.

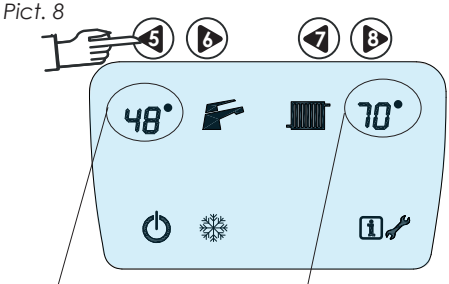

sanitary water temperature heating water temperature

In central heating only boilers, the temperature value for the single option which can be viewed on the display can be adjusted only. The central heating temperature setting is performed as previously described.

#### **INFORMATION MENU**

various important parameters regarding the button (5) to scroll backward the pages. boiler adjustments and status to be viewed, allowing the state determining its operation to be known at any time. The displayed parameters cannot be modified.

To access the menu pages, press BUTTON 4. The menu can be accessed both when the active when the INFORMATION MENU was boiler is in stand-by and when it is operating.

#### Selecting the menu pages

In order to visualize the values of all the INFORMATION MENU parameters, after activating the initial page, press the  $\bigcirc$  button

Accessing the INFORMATION MENU allows (6) to scroll forward the pages and press the

The automatic exit from the menu happens after 60 seconds of device inactivity, or by pressing any button.

The display will return to last menu page accessed.

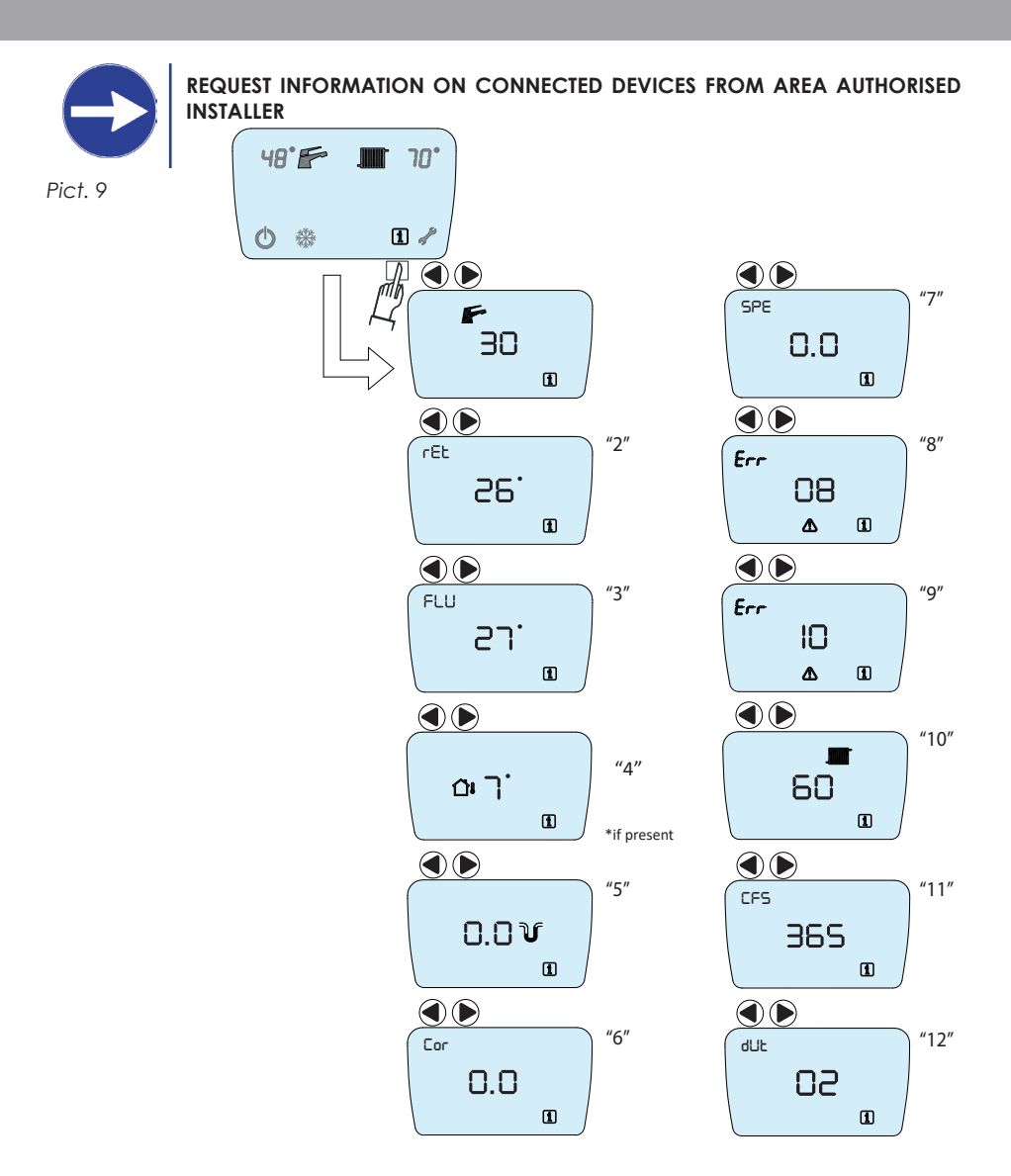

|    | INFORMATION MENU LIST                    |  |
|----|------------------------------------------|--|
| 1  | DHW temperature                          |  |
| 2  | Return sensor temperature                |  |
| 3  | Flue gas probe temperature               |  |
| 4  | External sensor temperature (if present) |  |
| 5  | CH circuit pressure                      |  |
| б  | Ionization current                       |  |
| 7  | Fan speed                                |  |
| 8  | Last fault code                          |  |
| 9  | Second to last fault code                |  |
| 10 | CH temperature                           |  |
| 11 | Days to ordinary maintenance expiration  |  |
| 12 | Circulator Feedback                      |  |

## **OPERATION WITH ROOM THERMOSTAT**

Energy savings regulations REQUIRE the boiler to be connected to a room thermostat in order to optimally regulate and maintain the temperature in domestic environments.

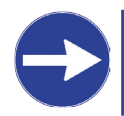

ASK YOUR AREA INSTALLER FOR INFORMATION ON THE INSTALLATION AND OPERATION OF A ROOM THERMOSTAT.

#### **OPERATION WITH EXTERNAL SENSOR**

the outside of the building.

Adjustments are made automatically to the central heating circuit temperature using a pre-loaded mathematical algorithm. Different "climate curves" can be selected by modifying the correct parameters, allowing the boiler to be optimized for a specific climatic area or season.

The boiler can be connected to an EXTERNAL It is possible, in any case, to customize the sensor. In this mode, the system can regulate central heating circuit temperature; by the central heating circuit temperature increasing or decreasing the central heating automatically based on the temperature circuit temperature, the temperature itself measured by the suitably located sensor on (temperature offset) adapts to the selected climate curve.

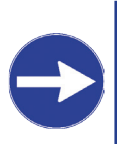

**REQUEST INFORMATION ON** INSTALLATION OF THE EXTERNAL SENSOR AND OPTIMAL REGULATION OF THE BOILER FROM YOUR AREA AUTHORISED INSTALLER.

## **OPERATION WITH OPEN-THERM TIMER THERMOSTAT**

For optimum and even more economical management of the domestic premises it is possible to use the Easycontrol programmable timer thermostat. Easycontrol allows all main boiler functions to be managed remotely, allowing it to be fully managed from a different room to that where the boiler is installed. Easycontrol can also be used to schedule daily and weekly room temperatures and manage reduced demand periods (holidays, anti-frost and maintenance modes).

to connect the timer thermostat, and follow the already specified instructions in the "INSTALLATION OF ROOM THERMOSTAT"

chapter.

Refer to the instructions for correct installation and use of the "Ecocrono" thermostat.

To activate the O.T. communication it is necessary to select the corresponding parameter P13.

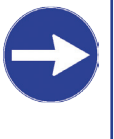

**REQUEST INFORMATION ON** INSTALLATION OF THE EXTERNAL SENSOR AND OPTIMAL **REGULATION OF THE BOILER** FROM YOUR AREA AUTHORISED INSTALLER.

## **SPECIAL FUNCTIONS**

#### Heating system Anti-frost function (all models)

The anti-frost function is always active and prevents the heating system water from freezing. If the heating circuit water temperature probe detects a too low water temperature, the circulating pump starts and the burner ignites at the minimum power.

The function remains active until the set temperature is reached, in order to prevent the heating system water from freezing.

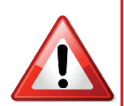

ALWAYS LEAVE THE BOILER POWERED ON AND THE SHUT-OFF VALVES OPEN, IF THE SYSTEM IS EXPECTED TO BE SUBJECT TO VERY COLD TEMPERATURES. THIS FUNCTION DOES NOT GRANT TO PREVENT THE HEATING SYSTEM FROM FREEZING, SINCE IT DEPENDS ON THE BOILER CONTINUOUS ELECTRIC POWER AND GAS SUPPLY.

FOR INFORMATION ABOUT CONFIGURING THE BOILER TO PROTECT IT FROM FREEZING, ASK THE AUTHORIZED AREA INSTALLER.

## DHW PRODUCTION OPERATION

All the CSP range of heat generators are equipped as standard with internal regulation for the management of the indirect domestic hot water preparation system, via the three-way valve and the storage probe (accessories) connected to various external storage tanks suitable for the specific comfort needs of the user (Annex system diagram: Diagram 1.2).

To this end, KLEINE KESSEL supplies as accessories:

- DHW storage tanks under the boiler or for installation near the heat generator.

- Three-way valve kit with 230V three-point actuator (without relay inside the actuator itself) and connector for electrical wiring.

- Immersion temperature sensor for storage NTC 10 K. The CSP heat generator is not suitable for combination with modulating or instantaneous domestic hot water preparation systems without accumulation. In the absence of the NTC 10 K immersion temperature sensor for DHW, a storage thermostat can be provided, taking care to parameterize it correctly [taking parameter A26 from 0 (default) = PROBE TANK to 1 = TANK THERMOSTAT].

## **ANTI-LEGIONELLA OPERATION**

All the CSP range of heat generators are equipped as standard with internal regulation for protection against legionella.

The function is active only if the generator is configured for DHW storage (parameter A00 = 1) and if the storage sensor is wired and configured correctly (parameter A26 = 0).

it is possible to configure the anti-legionella function by intervening on the following parameters:

• Parameter A36, anti-legionella cycle activation frequency: freely configurable according to specific design requirements from 1 to 30 days, by default it is activated every 7 days.

• Parameter A37, DHW temperature during antilegionella cycle: freely configurable according to specific design requirements from 60 to 85 °C, by default it is activated every 60 °C.

• Parameter A38, anti-legionella cycle maintenance time (minutes): freely configurable according to specific design requirements from 5 to 30 min., by default it is activated every 15 min.

## **OPERATION WITH STORAGE TANK**

The boiler can manage a DHW storage tank. All the functions which allow a quick installation and a precise and efficient control of systems for producing and supplying domestic hot water are available.

#### HYDRAULIC CONNECTION TO DHW STORAGE TANK

In order to produce domestic hot water by a storage tank, it is necessary to connect the boiler primary circuit to the storage tank primary circuit. In order to control the DHW management and production and the heating function, it is necessary to introduce a 3-ways diverting valve in this hydraulic circuit, so that the DHW and CH functions are activated and used only when they are needed.

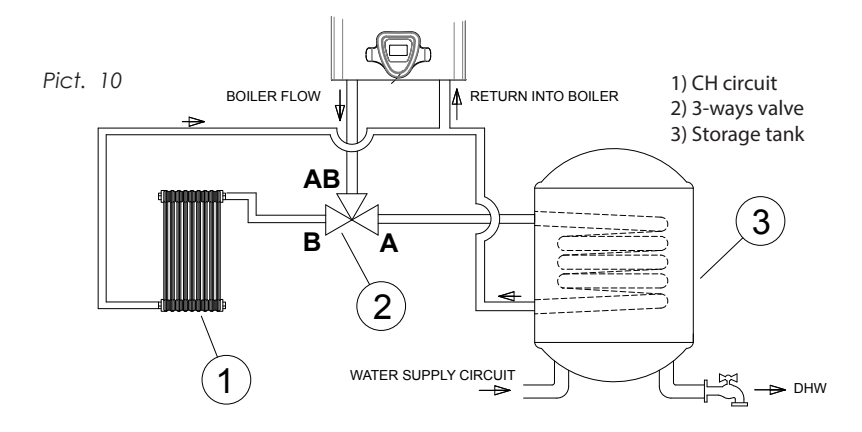

#### **3-WAYS DIVERTING VALVE CONNECTION**

The correct system operation depends on the correct diverting valve functioning. Therefore the correct functioning of the hydraulic connections must be carefully checked before powering the system on. The boiler is arranged for supplying the necessary power to activate the 3-ways diverting valve: AC230V

Inside the control panel a specific connector is there to connect:

- 1\_ the "common" line cable;
- 2\_ the "Open" line cable
- 3\_ the "Closed" line cable

The "Open" and "Closed" modes determine the commutation from DHW (preparation of DHW storage tank) to CH. Their position depends on the type of diverting valve in use.

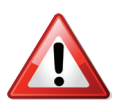

THE CONNECTION FOR ACTIVATING THE DIVERTING VALVE ARE POWERED AT AC230V. MAKE SURE THE CONNECTIONS ARE CARRIED OUT WHEN THE BOILER IS POWERED OFF.

DIVERTING VALVES WITH ACTUATORS POWERED AT A DIFFERENT VOLTAGE FROM THE AVAILABLE ONE ARE NOT SUPPORTED.

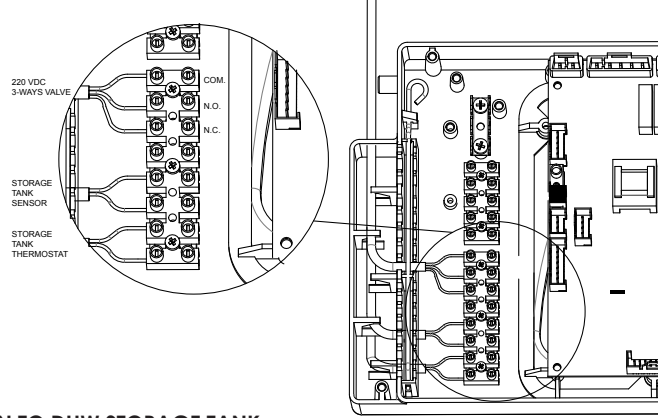

#### CONNECTION TO DHW STORAGE TANK DHW Storage with temperature control by NTC sensor

The boiler is arranged to be connected to a DHW storage tank supplied with a NTC sensor for a continuous DHW temperature control.

In order to connect the sensor, the terminal board inside the control panel must be accessed and the sensor cable terminals must be connected to the corresponding clips. NTC sensors are compatible with BETA ones = 3435-10K at  $25^{\circ}C$ .

#### DHW Storage with temperature control by thermostat

The boiler is arranged to be connected to a DHW storage tank supplied with a thermostat for the DHW temperature setting and adjusting.

In order to connect the thermostat, the terminal board inside the control panel must be accessed and the thermostat cable terminals must be connected to the corresponding clips. The compatible thermostatic contact is at low tension (clean contact).

After the hydraulic and electrical connections have been effected, all the temperature control devices have to be connected.

In order to activate the DHW option with storage, the parameter A0=1 must be set from the installer menu. After the DHW option has been activated, the NTC sensor/thermostat has to be activated, by selecting respectively the parameter A18=0 (sensor) / A18=1 (thermostat) from the installer menu.

The boiler is ready to operate according to the available devices; in DHW mode, the display will show the symbol and its set point temperatures (sensor) or the *symbol* only (thermostat).

The request for DHW by storage tank has the priority towards the request for CH.

The presence of the NTC sensor for the DHW temperature control allows to select, by the multifunction knob, the desired DHW work temperature.

#### ADJUSTMENT

While in DHW mode, by the A9 and A10 parameters from the installer menu it is possible to adjust:

- The primary circuit temperature during the preparation for the storage tank;

- The temperature difference between set point (set sensor) and the temperature detected by the DHW (only NTC sensor mode) for the burner ignition and switch off (isteresis).

All functions supported by the boiler are managed by a microprocessor-based system which, aside from allowing the system to run Pict. 12 perfectly in order to maintain the greatest level of comfort possible, constantly monitors the functional parameters, ensuring they fall within the necessary safety interval by a wide margin, and therefore that all devices present are functioning perfectly.

Whenever the malfunction of any component or conditions which could compromise safe operation of the system are detected, the microprocessor system places the device into a limited operation mode or even completely prevents it from operating. The microprocessor system is able to detect and issue warnings for the main fault conditions to allow the system to be brought back to normal conditions as soon as possible. Fault Manual error reset, recovery attempt warnings are given on the LCD display. The malfunction is detected and an intermittent To manually reset the system following a warning displayed immediately, consisting fault condition, press the button 3: the RST of a number preceded by the error symbol symbol (reset) will be displayed on the E and by the relevant fault symbol (Pict. 10). LCD display. Press button 3 again (Pict. 13). Faults are displayed on any screen of the The microprocessor will attempt to recover main menu.

possible. Many of these are recognized operation is successful the boiler will return and cause a temporary block which is to normal operation; if not, the error code automatically reset once the condition causing the malfunction will be displayed causing the fault has stopped. Some of these again. provide for the possibility to attempt to restore operation manually.

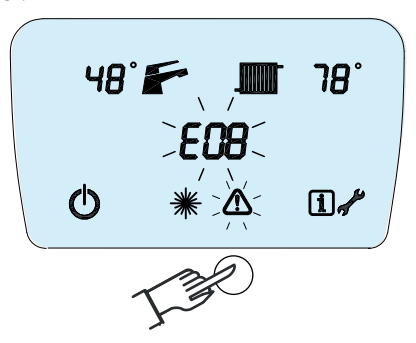

the system by resetting all the conditions Conditions causing transitory faults are presumed to have caused the fault. If the

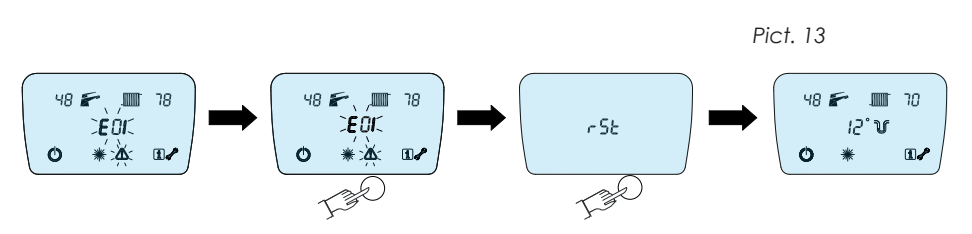

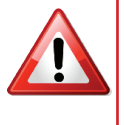

IF A FAULT IS NOT SOLVED AFTER 2 MANUAL RESET ATTEMPTS THEN THE AUTHORISED TECHNICAL ASSISTANCE CENTRE MUST BE CALLED. TAMPERING WITH ANY DEVICE MAY BE DANGEROUS AND ANNULS EVERY WARRANTY

## FAULT CODES TABLE

| Code      | Possible cause                                                         | Behaviour                                                                     | Possible actions                                                                                                    |  |
|-----------|------------------------------------------------------------------------|-------------------------------------------------------------------------------|----------------------------------------------------------------------------------------------------|--|
| E01       | Ignition failed                                                        | Boiler locked                                                                 | Check gas presence Check gas<br>line pressure Check ignition/<br>detection electrodes<br>Check electronic cable<br>Check igniter |  |
| E03       | Heating system temperature<br>sensor fault                             | Boiler locked                                                                 | Replace DHW sensor                                                                                                    |  |
| E04       | Domestic hot water system<br>temperature sensor fault                  | DHW supplied in provisional mode<br>Heating functions                         | Replace CH sensor                                                                                                    |  |
| E06       | High temperature detected by<br>heating system sensor                  | Device in stand-by<br>Normal DHW supply                                       | Wait for automatic unlocking<br>Check pressure to CH system                                                                      |  |
| E08       | Central heating system pressure<br>too low                             | Boiler locked                                                                 | Check pressure to CH system                                                                                                    |  |
| E09       | Over-temperature safety probe<br>intervention                          | Boiler locked                                                                 | Perform reset maneuver<br>Contact technical support                                                                              |  |
| E10       | Central heating system<br>pressure too HIGH (> 2.7 bar)                | Boiler locked                                                                 | Check pump functioning                                                                                                    |  |
| E11       | Pressure transmitter failure                                           | Boiler locked                                                                 | Check integrity of<br>connection<br>Replace pressure trasmitter                                                                  |  |
| E12       | Remote control reset used-up                                           | Boiler locked                                                                 | Reset system<br>Switch off power                                                                                                 |  |
| E13       | SYSTEM error                                                           | Boiler locked                                                                 | Reset system<br>Switch off power<br>Replace electronic board                                                                     |  |
| E17       | Exhaust probe damaged or<br>Exhaust overtemperature                    | Boiler locked                                                                 | Reset the system or replace the probe                                                                                            |  |
| E23*      | Fault on external temperature sensor                                   | Resumption of operation without<br>external sensor                            | Check position of external<br>probe<br>Check communication line<br>Replace external sensor                                       |  |
| E24       | Return probe damaged                                                   | The boiler continues to operate<br>with circulator always at<br>maximum power | Replace the probe                                                                                                    |  |
| E25       | Central heating system<br>temperature too low freezing risk            | Boiler locked                                                                 | If possible reset normal functioning conditions                                                                                  |  |
| E28*      | Water cylinder / water heater<br>probe failure                         | Boiler locked                                                                 | Replace probe                                                                                                    |  |
| E30       | Fan fault feedback                                                     | Boiler locked                                                                 | Check fan connections<br>Replace fan                                                                                             |  |
| E31 - E33 | Faulty safety probe                                                    | Boiler locked                                                                 | Replace the probe                                                                                                    |  |
| E60       | Circulator PWM error                                                   | Circulator always at maximum<br>power                                         | Check wiring<br>Replace the circulator                                                                                           |  |
| E61       | Temporary circulator failure                                           | The circulator works in emergency mode                                        | Wait for normal conditions to be restored or replace the circulator                                                              |  |
| E62       | Circulator failure                                                     | Boiler locked                                                                 | Replace circulator                                                                                                    |  |
| E75       | Failure communication between<br>electronic board and display<br>board | Boiler locked                                                                 | Reset system<br>Switch off power<br>Replace electronic board                                                                     |  |
| E88       | Failure OPEN THERM<br>COMMUNICATION                                    | Boiler locked                                                                 | Check connection between<br>boiler and Open Therm                                                                                |  |
| E99       | Parameter<br>configuration error                                       | Boiler locked                                                                 | Check and reconfigure the<br>parameters                                                                                          |  |

## **INSTALLATION**

## **OPERATION DIAGRAM**

COMBINATION: DOMESTIC HOT WATER + CENTRAL HEATING *Pict*. 14

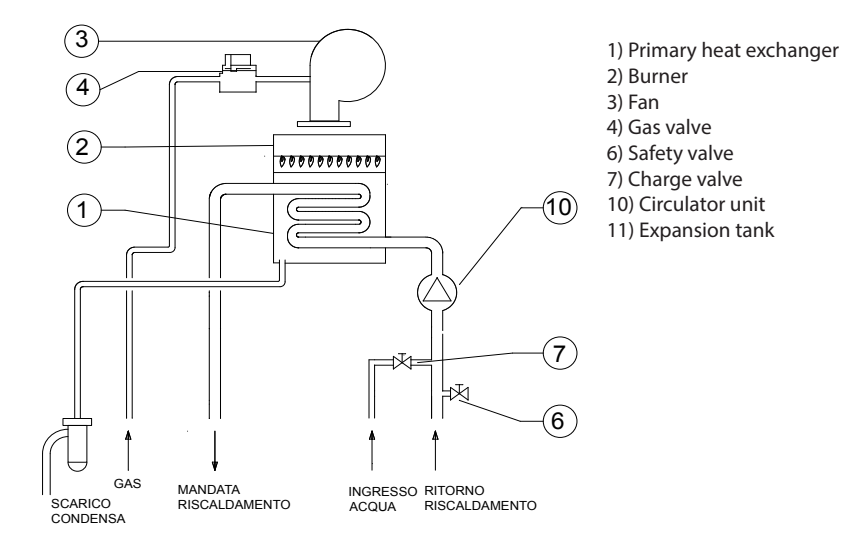

## CASCADE INSTALLATION DIAGRAM

Pict. 15

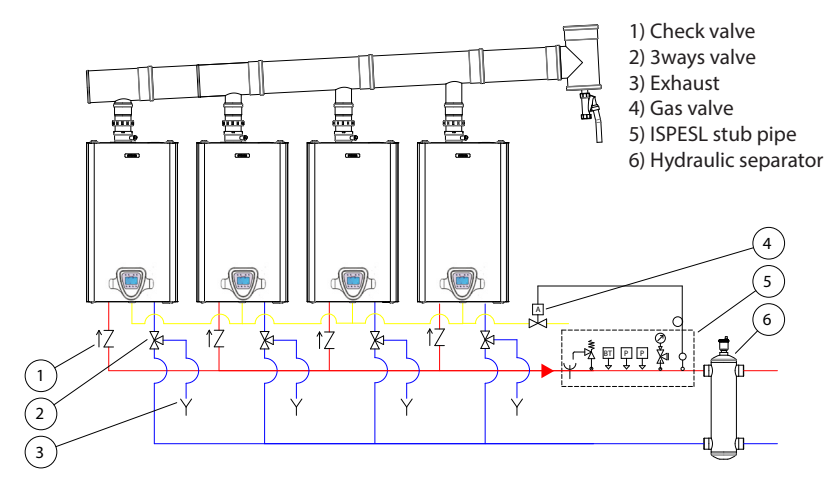

## ELECTRICAL WIRING DIAGRAM

CSP 45

Pict. 16

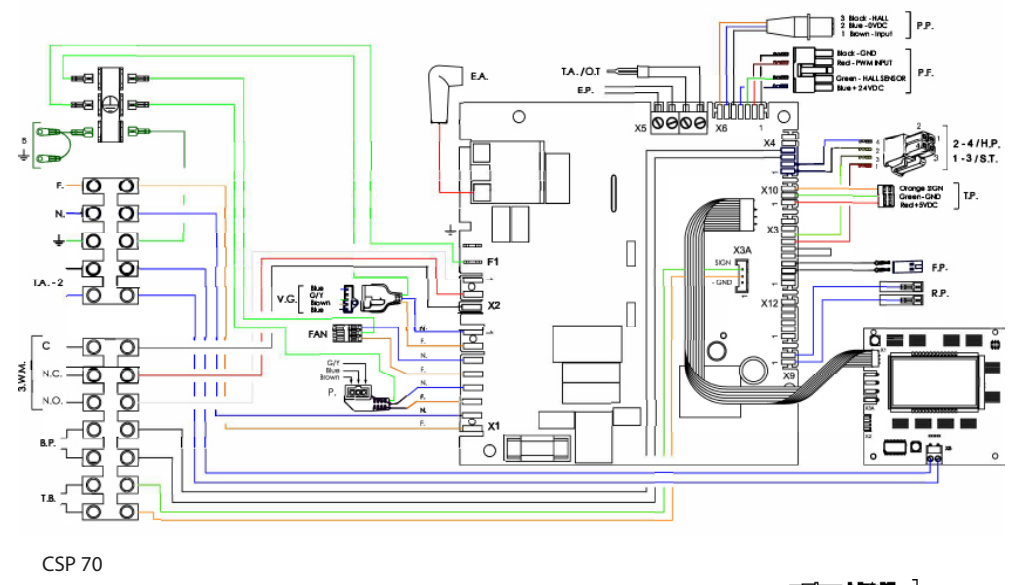

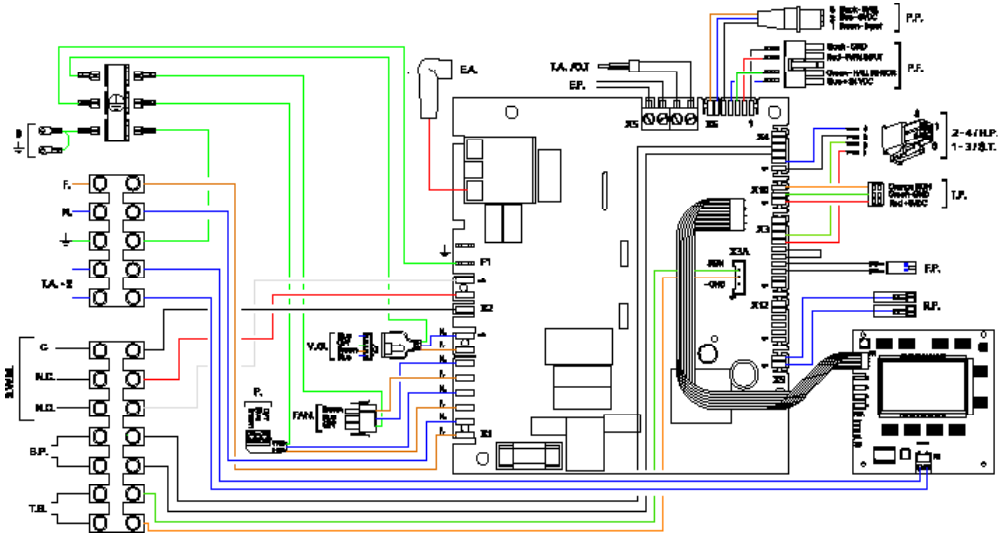

|        | Connection list    |      |                |      |                 |          |                             |      |                    |
|--------|--------------------|------|----------------|------|-----------------|----------|-----------------------------|------|--------------------|
| 3.W.M. | Three Way 230V     | E.P. | External probe | N.   | Neutral         | R.P.     | Probe Return Heating        | T.P. | Trasducer Pressure |
| В.     | Earthing Boiler    | F.   | Fase           | N.Ö. | Normally Open   | \$.T.    | Safety Thermostat           | V.G. | Gas Valve          |
| B.P.   | Boiler Probe       | FAN  | Flue Aspirator | N.C. | Normally Closed | T.A./O.T | Room Thermosia I/Open Therm |      |                    |
| C.     | Common             | Г.Р  | flue Sensore   | Ρ.   | Circulator      | T.A 2    | Room Thermostat Zone 2      |      |                    |
| EA.    | Ignition Electrode | H.P. | Heating Probe  | P.F. | PWM Fan         | T.B.     | Boiler Thermostat           |      |                    |

## **GRAPHS FOR THE HEAD AVAILABLE TO THE SYSTEM**

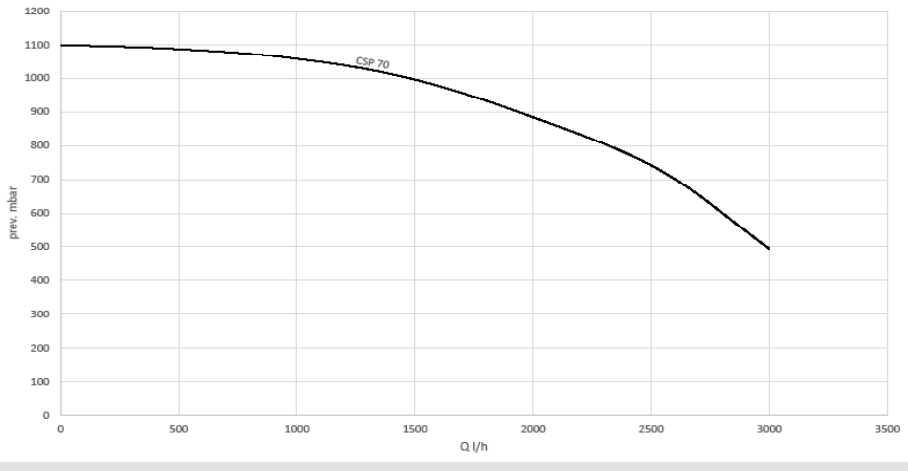

#### INSTALLATION

#### Use:

The boiler has been constructed according to the current technical standards and the most stringent safety rules. Despite this, improper use may endanger persons and property as well as damaging the boiler itself.

This boiler has been designed as a heat generator for closed-loop central heating systems and for the production of domestic hot water.

This boiler is only for heating water to a temperature below that of boiling point at atmospheric temperature.

Any use different from those outlined herein is to be considered improper. The manufacturer/ supplier declines any responsibility for damage or injury caused by improper use.

Using the boiler according to its design also means respecting the instructions given in the operation and maintenance manuals and observing the general inspection and maintenance conditions.

and licensed personnel. They also assume responsibility for correct installation, adjustment and commissioning. Adjustment, maintenance and repair of the boiler must only be performed by qualified and authorised personnel.

• Do not install the boiler in environments containing dust or strong vapours.

The presence of substances such as fluorine, chlorine, sulphur etc. (e.g. vapours from sprays, solvents or detergents, paints, adhesives or fuels) may cause the boiler's components or combustion gas evacuation system to corrode and become damaged.

Pict. 17

#### **General requirements**

· Installation must only be performed by qualified

## FASTENING THE BOILER TO THE WALL

Hang the metal sheet template to the wall (Pict.17), paying attention to the boiler dimensions.

• Use a suitable bit to drill the holes indicated by the two wall plug symbols on the template.

• Insert two hooks into the holes and fasten the metal sheet template to the wall; then hang the boiler.

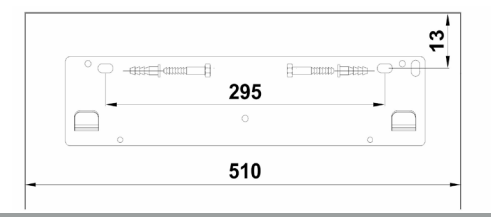

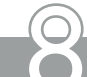

## LAYOUT OF CONNECTIONS

Pict. 18

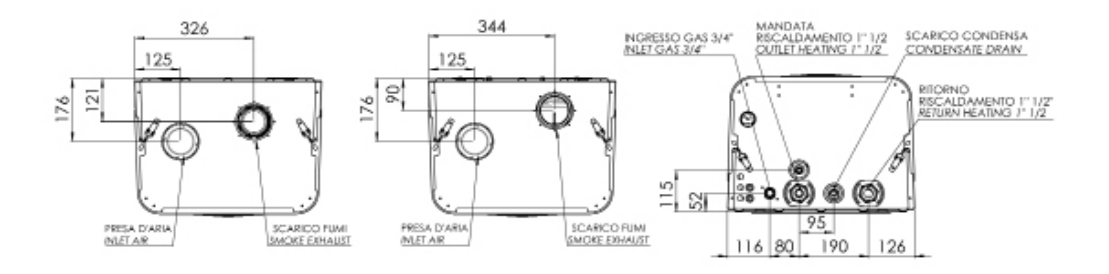

#### **PLUMBING THE BOILER**

Connect the water and central heating pipes to the boiler, respecting the positions and distances indicated (Pict. 18); take particular care when connecting pipes to ensure they are not placed under pressure in order to minimise the danger of future leaks. Use appropriate tools and procedures for tightening.

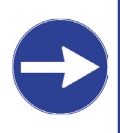

Flush thoroughly before connecting the pipes to ensure that any impurities present in the piping and radiators are completely removed.

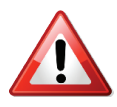

Connect the safety valve outlet so that its operation would not cause any damage to persons or property • Use piping of not less than 1/2" diameter

• Ensure that the line is always at atmospheric pressure by using suitable traps (do not connect pipes

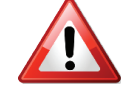

directly to the valve outlet)

• Connect the safety valve outlet line to the household grey water drainage system

 Apply suitable protection to the drainage line – the water carried in it may be at high temperatures

• THE MANUFACTURER ASSUMES NO RESPONSIBILITY FOR DAMAGE CAUSED TO PERSONS OR PROPERTY DUE TO OPERATION OF THE SAFETY VALVE DO NOT USE THE PLUMBING PIPEWORK CONNECTIONS AS EARTH POINTS FOR ELECTRICAL EQUIPMENT.

## WARNING!!!

PROTECT THE PRIMARY HEAT EXCHANGER BY THE USE OF THE CORROSION INHIBITOR FLUID EXCLUSIVELY SUPPLIED BY THE MANUFACTURER. OTHERWISE THE HEAT EXCHANGER WARRANTY SHALL DECAY.

- Idraterm p.100 In 1% sol. For high temperature systems
- Idraterm p.140 In 1% sol. For low temperature systems

#### FILLING THE SYSTEM

When all of the boiler connections have been plumbed in, it is possible to proceed to fill the central heating circuit. Perform the operation slowly to help all air bleed out of the system. When filling, check all the internal and external parts of the system to make sure they are perfectly tight.

• Open the bleed valves on the radiators.

· Gradually open the filling loop cock, ensuring that any automatic air bleed valves installed on the system are working correctly.

 Close the radiator bleed valves as soon as water starts to come out.

· Check on the boiler pressure gauge that a pressure of between 1.3 and 1.6 bar has been reached.

Close the filling loop.

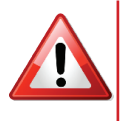

Perform the filling and topping up of the system with the boiler completely off and all parts at ambient temperature.

Always close the filling loop cock once you have finished the operation.

## CONNECTING THE CONDENSATE LINE

Pict. 19

environment it is installed in.

The boiler's connection to the condensate line must be inspectable and must drain into the household waste-water drainage system with a minimum fall specified by applicable regulations. There must be no points where standing water can form and no narrowing which could impede the flow.

An open type connection must be used to ensure that any formation of ice in the drainage system does not

The CSP boiler is already fitted with a condensate impede the condensate flow. Pict. 19 shows how to trap to avoid the combustion products entering the connect the trap to the household drainage system.

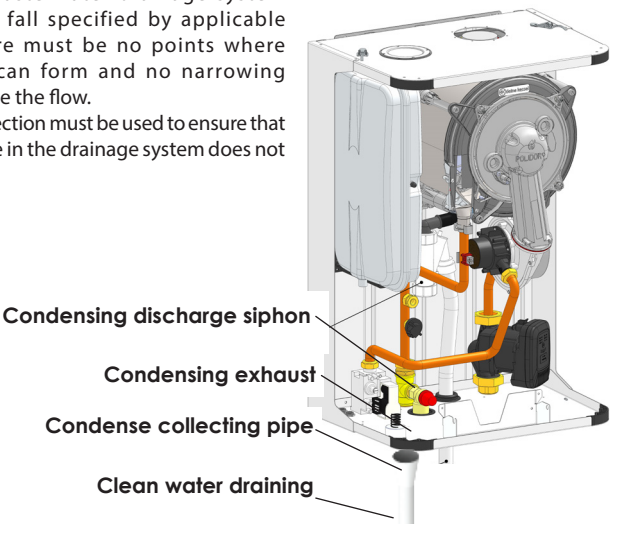

**IMPORTANT:** 

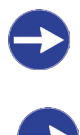

To avoid gas dispersion in the environment, fill the condensate drain siphon before commissioning the boiler

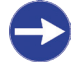

The installer will be responsible for providing a condensation neutralization system if necessary

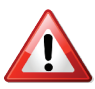

A check and possible cleaning of the siphon and the condensation drainage system is recommended at least once a year.

## CONNECTING TO THE MAINS GAS SUPPLY

Before connecting the boiler to the mains gas, *Pict. 20* check that it is designed to function with the available type of gas. Thoroughly flush all the gas pipes to remove any residues which could compromise correct operation of the boiler.

The gas supply must be connected to the boiler intake (Pict. 20), following all applicable regulations. Rigid metal piping or continuous-wall stainless-steel hose must be used and a shut-off valve must be connected before the boiler. Check that the flow rate from the line from the gas meter is sufficient to support the simultaneous use of all equipment connected to it. Check that there is no significant drop in pressure along the distribution line from the gas meter; pipes of sufficient diameter must therefore be used to satisfy this requirement.

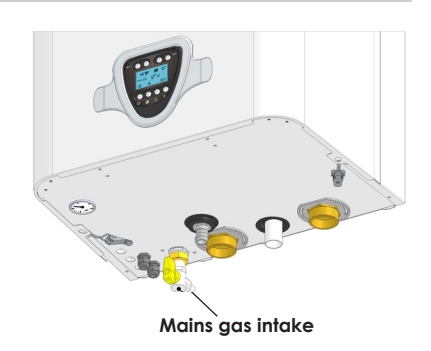

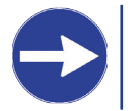

Check that all connections are perfectly tight before opening the boiler's gas connection.

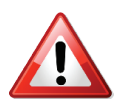

Check that all devices necessary for creating and limiting the maximum permissible pressure of the relative gas are installed in the system before opening the boiler's gas connection.

Do not use the gas supply

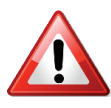

pipework connections as earth points for electrical equipment.

Always install a gas shut-off valve before the device. This must have a YELLOW valve handle and must be placed in a position which allows full access to it.

## CONNECTION TO THE MAINS ELECTRICAL SYSTEM

For safe installation of the boiler it must also be correctly connected to the mains electrical supply in accordance with all applicable regulations, and in particular it must be connected to a suitable protective earthing system.

The device is fitted with a three-core electrical cable supplied without a plug. It must be connected to the mains with a dedicated connection via a dual-pole switch whose contacts have an opening of at least 3 mm. It is important to respect the correct polarity (LIVE: brown cable / NEUTRAL: blue cable / EARTH: yellow-green cable) when wiring in the boiler. When installing or replacing the power-supply cable, the earth conductor must be left 2 cm longer than the others. If it is necessary to completely replace the pre-wired power-supply cable, it will be necessary to access the PCB compartment:

• Cut power to the boiler using the power switch installed before it.

• Remove the lower cover by removing the four screws; turn the instrument panel to the open position.

• Remove the rear case cover by unscrewing the 4 screws.

• Identify the terminals next to the PCB (Pict. 21) and disconnect the live, neutral and earth poles of the pre-wired cable; remove the cable.

Connect the new cable in the same position

Close the rear cover and screw it closed

• Return the panel to its operational position and reposition the lower protection.

For connecting or replacing conductors, use H05VV -F, H05VVH2-F CEI EN 60228 or better rated cable.

Pict. 21

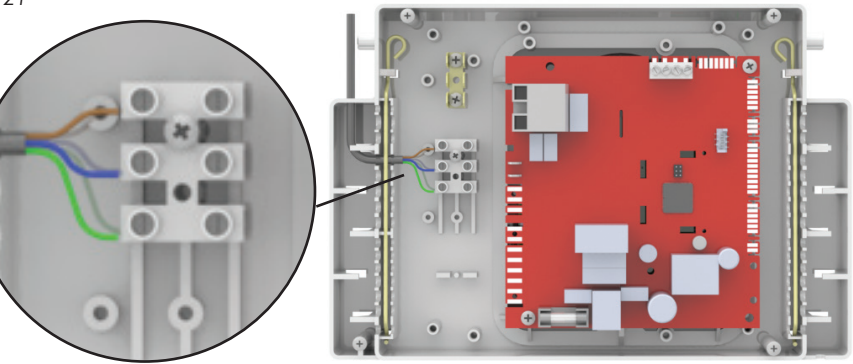

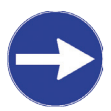

A qualified electrician should check the suitability of the protective earthing system. The manufacturer is not responsible for any damage caused by the lack of a suitable earthing system. Check that the electrical connection is sufficient to satisfy the boiler's maximum power consumption, indicated on the boiler plate.

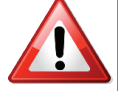

Extensions, adaptors or gang sockets must not be used when connecting the device to the mains electrical system.

Before accessing the internal components of the control panel, make sure that the boiler is turned off.

## COMBUSTION GAS EVACUATION SYSTEM: COMPATIBLE APPLICATIONS

The boiler is a type B23p fan-assisted device the evacuation system. flue must be connected to a combustion gas

## AIR INTAKE AND COMBUSTION GAS EVACUATION SYSTEM: IMPORTANT INFORMATION

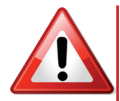

FOLLOW APPLICABLE LEGISLATION AND REGULATIONS TO THE LETTER.

INSTALL AIR INTAKE AND FLUE EVACUATION SYSTEMS CONFORMING TO THE SPECIFICATIONS GIVEN ON THE TECHNICAL DATA PLATE AND OBSERVE ANY LIMITATIONS ARISING FROM APPLICABLE LEGISLATION AND REGULATIONS TO THE LETTER.

ONLY USE APPROVED COMPONENTS FOR AIR INTAKE AND COMBUSTION GAS EVACUATION SYSTEMS WHICH ARE OF THE CORRECT DIMENSIONS AND PURPOSELY DESIGNED AND MANUFACTURED FOR THE PURPOSE.

FOLLOW INSTALLATION INSTRUCTIONS TO THE LETTER.

INSULATE ANY FLUE SECTIONS WHICH WILL BE EXPOSED TO LOW TEMPERATURES.

WHENEVER NECESSARY, PLACE APPROPRIATE CONDENSATE TRAPS ON THE FLUE EVACUATION LINE:

Ensure the following before commissioning the boiler:

• THAT THE FLUE EVACUATION AND AIR INTAKE LINES ARE PERFECTLY SEALED.

• THAT THEY ARE CORRECTLY POSITIONED AND FASTENED.

• THAT THERE ARE NO MECHANICAL, THERMAL OR CHEMICAL STRESSES ON THE LINES WHICH COULD EVEN MOMENTARILY COMPROMISE THEIR INTEGRITY.

INSTALL SYSTEMS TO ABSORB ANY THERMAL EXPANSION WHEN THE SECTIONS OF FLUE DUCTING ARE LONGER THAN THE MINIMUM SPECIFIED LENGTHS.

## ADJUSTMENT AND MAINTENANCE

# PERFORMED BY QUALIFIED PERSONNEL.

in full compliance with all applicable in order to keep it in optimum operating legislation and regulations. The boiler should condition.

All maintenance operations MUST BE be inspected by a qualified technician at the end of every heating season (winter) These operations must also be performed and whenever else it is considered necessary

## PRELIMINARY MAINTENANCE OPERATIONS

Declaration of conformity check.

Check the log book.

•Check that the Instruction Manual is present.

•Visual check of the installation (in conformity

•Visual check of the flue system.

•Check that combustion gases are being properly evacuated.

## with applicable regulations). GENERAL MAINTENANCE OPERATIONS

| · Clean any deposits on the heat-exchanger              | •Check that the boiler's control and                        |  |  |
|---------------------------------------------------------|-------------------------------------------------------------|--|--|
| fins.                                                   | regulation devices are functioning correctly.               |  |  |
| <ul> <li>Remove any oxidation on the burner.</li> </ul> | •Check that the combustion gas evacuation                   |  |  |
| •Check that the boiler ignites, turns off and           | device and/or duct is in good condition and                 |  |  |
| functions correctly.                                    | operating correctly.                                        |  |  |
| •Visual check for leaks in gas and water pipes          | •Perform a visual check that the safety valve               |  |  |
| and unions.                                             | outlet is not blocked.                                      |  |  |
| •Check that the safety devices are                      | <ul> <li>Check hydraulic system static pressure.</li> </ul> |  |  |
| operational.                                            |                                                             |  |  |

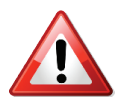

If any components of the boiler require replacement, original spare parts supplied by the manufacturer must be used. Use of other components could compromise correct operation of the device. The manufacturer declines any responsibility for consequences linked to the use of non-original spare parts.

At the end of the maintenance procedure a report must be prepared and left with the owner. This must contain the findings of the inspection, any work performed and any recommendations.

## SERVICE FUNCTION

minimum and maximum power conditions (page 32) to access the configuration MENU. during maintenance and adjustment Enter the "PARAMETER MENU" and select operations, independently of the room page "P01" by using the button 6. Press one thermostat signals.

before activating the "SERVICE" function. Before activating this function check that all displayed value and button 7 to decrease it. conditions specified in the "Commissioning" chapter have been satisfied.

Activating the function:

To activate the function it is necessary to access the MENU and activate the relative modes from the dedicated page. Refer to the

This function allows the boiler to be run at procedures indicated in the relative chapter of the two buttons upon the digits displayed The boiler installation must be completed next to the relevant page. The value will begin to flash. Press button 8 to increase the

P01

Pict. 22

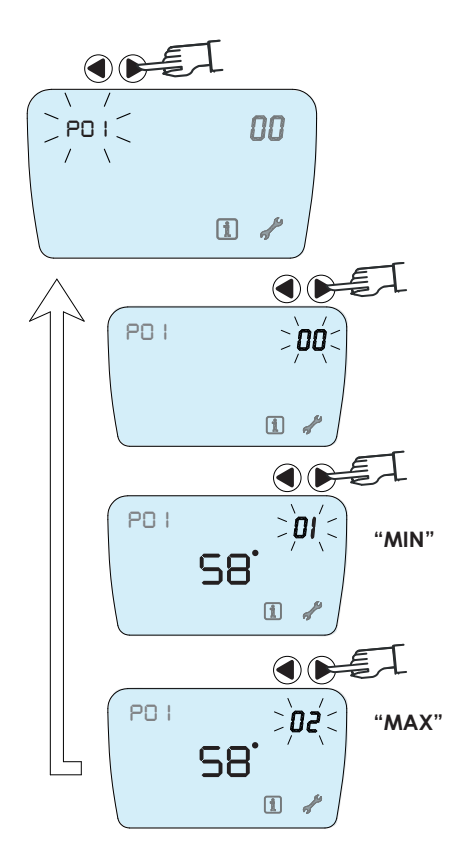

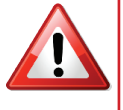

**NSURE THAT:** 

THE CENTRAL HEATING SYSTEM IS CHARGED AND PRESSURISED ANY SHUT-OFF VALVES FITTED TO THE CH FLOW AND RETURN AND ON THE GAS LINE ARE OPEN AND THAT THE GAS SUPPLY IS AVAILABLE ANY CONTROL VALVES ARE TURNED TOWARDS THE SYSTEM THE SPECIFICATIONS FOR CORRECT INSTALLATION AND COMMISSIONING OF THE BOILER HAVE BEEN OBSERVED.

occur in correspondence with the system's function is suspended. terminals.

SERVICE mode, in particular those for the the current value which returns the boiler to control of the maximum temperature in normal operation is assigned.

If the function remains activated for long the central heating circuit via the flow periods of time an increase in pressure may temperature sensor; on reaching 90°C the

The boiler exits the function automatically All safety measures are active when in after 20 minutes of operation, or selected

## DATA PLATE

#### Pict. 23 - TECHNICAL DATA PLATE

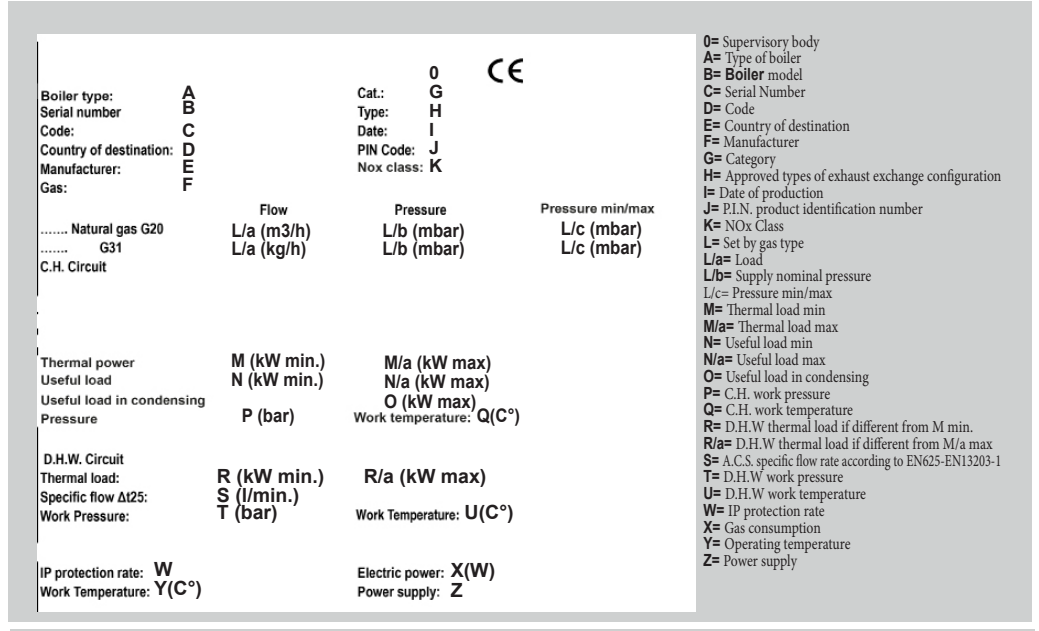

## POWER ADJUSTMENT

When supplied, the boiler is already set up to the health of people and animals. function optimally with a specific type of gas, - That the gas supplied by the mains network data plate present on the rear of the instrument on the data plate and for which the boiler is set up. panel.

#### It is in any case ALWAYS necessary to check the following before running the device:

#### Commissioning

installed in a location satisfying all the manufacturer's requirements as well as any applicable legislation where applicable, is tested for tightness. and regulations.

- That the boiler is correctly plumbed in.

a suitable pressure.

- That the central heating circuit and all the boiler's a position which allows full access to it. hydraulic connections are perfectly tight.

- That the boiler is connected to the mains electrical - Check that the above specifications have been other applicable regulations.

- That the boiler is connected to the combustion gas evacuation system in accordance with all applicable legislation - Check the gas pressure in the burner at different and regulations and that the manufacturer's specifications and compatible methods listed on the technical data plate (Pict. 23) are respected. Failure to carry out these checks may make the boiler's operation extremely dangerous to

which can be identified by consulting the technical connected to the boiler corresponds to that indicated

Running the boiler on gas which is incompatible with the specifications on the boiler data plate can prove extremely dangerous to people and property as well as causing irreparable damage to the device itself.

- That the device has been correctly located and - That the entire gas distribution line both inside and outside the building, as well as inside the device,

- That the gas line meets all applicable legislation and regulations, in particular: That a gas shut-off valve is - That the central heating circuit is filled with water at installed immediately before the device. This must have a YELLOW valve handle and must be placed in

Commissioning / periodically:

supply according to the electrical code and any maintained and that the boiler is in perfect working order

- Check the dynamic pressure of the mains gas supply.

outputs.

## **TESTING THE GAS SUPPLY DYNAMIC PRESSURE:**

- Remove the iron cover by loosening the 4 fastening clips.

- Free up access to the gas valve by rotating the instrument panel to the open position (Pict. 24).

- Loosen the screw holding the pressure outlet upstream of the regulator and connect it with silicone tubing to the + input of a differential manometer with an appropriate range (at least 0 - 50 mbar), leaving the second input free if present – (Pict. 24).

- Turn on the gas supply by opening the shut-off valve located on the meter and open the gas cock before the boiler.

- Use the FLUE CLEANING function to bring the boiler to maximum power.

- Measure the gas pressure before the regulator (dynamic mains supply pressure). - Check that the value measured with the manometer falls within the max-min interval given in the "Dynamic mains supply pressure" table for the specific type of gas.

Pict. 24

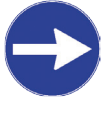

# Whenever dynamic pressures below the specified minimum levels should be found:

- Check that there are no kinks, blocks or other impediments to the normal gas flow in the gas supply line to the boiler.
- Check that the diameter of piping used for the gas supply line is sufficient and constant along the whole length.
- Check that there are no elements in the supply line which could lead to excessive pressure drops, e.g. too many bends, changes of direction, excessively long or countersloping sections etc.
- Consult the gas company on the specified minimum supply pressure values.

# Whenever dynamic pressures above the specified maximum values should be found:

- Install a suitable pressure reducer/ regulator on the gas supply line before the boiler.
- Adjust the dynamic pressure of the gas via the regulator, if already present.

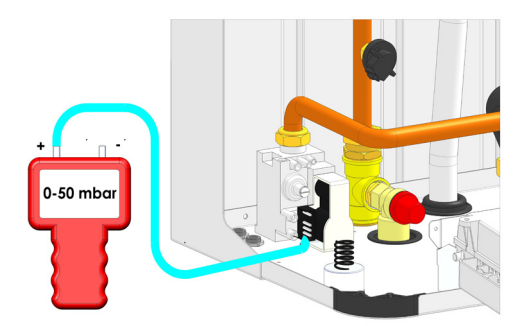

| DYNAMIC PRESSURE mbar<br>(MAINS) |                   |            |             |  |  |
|----------------------------------|-------------------|------------|-------------|--|--|
| G:<br>(NAT<br>G/                 | 20<br>URAL<br>AS) | G<br>(PROI | 31<br>PANE) |  |  |
| min                              | max               | min        | max         |  |  |
| 17                               | 25                | 25 37      |             |  |  |

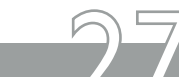

## **ANALYSIS - CHECKING AND REGULATING COMBUSTION**

The boiler comes already calibrated and tested for For a correct regulation could be necessary to the requested type of gas, however it is advisable repeat twice the regulation of the maximum one to check that the type of gas supplied in the mains and the minimum one) and the supply pressure are correct. If this should not be the case, follow the procedures described in this section.

MAXIMUM POWER:

- Use the FLUE CLEANING function to bring the boiler to maximum power.
- Insert the combustion analyser probe in the inspection outlet provided in the flue (Pict. 25). After the boiler has been running for 2-3 minutes, run the analysis and check that the CO<sub>2</sub> measured by the analyser corresponds to the value indicated in the table for maximum power.
- If the CO<sub>2</sub> does not correspond, regulate with screw "N" (Pict. 25) of the ratio adjuster until the specified CO<sub>2</sub> value is obtained. Turn clockwise to decrease the  $CO_{2}^{-}$  value, anticlockwise to increase it.

MINIMUM POWER:

- Use the FLUE CLEANING function to bring the boiler to minimum power.
- Wait a few seconds for the ignition phase to complete and the boiler to bring itself to Pict. 26 minimum power.
- After the boiler has been running for 2-3 minutes, run the analysis and check that the CO<sub>2</sub> measured by the analyser corresponds to the value indicated in the table for maximum power.
- If the CO<sub>2</sub> value does not correspond, regulate with screw "M" (Pict. 26) of the ratio adjuster after removing the protective cover "L" until the specified CO<sub>2</sub> value is obtained. Turn clockwise to increase the CO<sub>2</sub> value, anticlockwise to decrease it.

It may be necessary to repeat the maximum and minimum adjustment twice to obtain correct regulation.

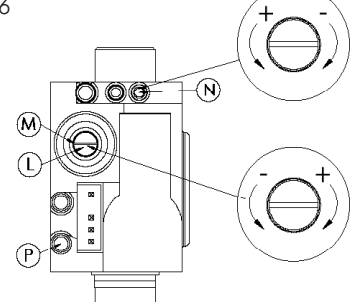

| CO2 VALUES               |      | G20 MEI       | HANE          | GSTLFG         |               |
|--------------------------|------|---------------|---------------|----------------|---------------|
|                          | UdM  | CSP 45 kW     | CSP 70 kW     | CSP 45 kW      | CSP 70 kW     |
| CO2 power max            | %    | 8,9 + 0,1 - 0 | 9,1 + 0,1 - 0 | 10,4 + 0,1 - 0 | 10,3+ 0,1 - 0 |
| CO2 power min            | %    | 8,7 + 0,1- 0  | 9,0 + 0,1 - 0 | 10,2 + 0,1 - 0 | 9,9 + 0,1 - 0 |
| Minimum network pressure | mbar | 17            | 17            | 25             | 25            |
| Maximum network pressure | mbar | 25            | 25            | 45             | 45            |

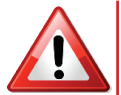

#### WARNING!

- - - . . . . . . . .

#### After finishing the gas supply pressure tests:

- Disable the FLUE CLEANING function.
- Place the device in stand-by (off).
- Disconnect the micromanometer connected before the gas regulator. TIGHTEN THE PRESSURE OUTLET SCREW UNTIL IT SEALS.
- Press the gas valve regulation screws cover closed.
- Return the instrument panel to its operating position, fastening if necessary.
- Refit the lower cover, fastening it with the screws.
- The SERVICE function may be activated by setting the season selector in winter mode.

Pict. 25

## **CHANGING GAS TYPE**

When necessary, it is possible to modify the change from NG (natural gas) to LPG the boiler to run on types of gas which are (butane / propane) and vice versa. supported but which the boiler was not set. In order to perform this change the boiler's up for in the factory.

basic configuration must be modified to that

This modification concerns in particular necessary to support the supplied type of gas.

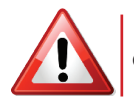

#### CONVERSIONS MUST ALWAYS BE PERFORMED BY QUALIFIED PERSONNEL

Proceed as follows to change the system:

#### CHANGING FROM NATURAL GAS (NG) TO LPG

- CONFIGURING THE SOFTWARE
- **REGULATING COMBUSTION**
- APPLY LABEL B1 ON THE GAS VALVE AFTER REMOVING THE OLD LABEL

#### CHANGING FROM LPG TO NG

- CONFIGURING THE SOFTWARE
- **REGULATING COMBUSTION**
- APPLY LABEL B2 ON THE GAS VALVE AFTER REMOVING THE OLD LABEL

#### CONFIGURING THE SOFTWARE FOR A CHANGE IN GAS TYPE:

- To adapt the supply driver of the gas regulation valve modulator it is necessary to enter the "CONFIGURATION MENU" (see page 30 for how to access this menu) and view the value of parameter "A01".
- Set the parameter according to the gas supply and the change performed, following the values given in the table below:

Adjust the values of parameter A13 / A14 as per table B

|    | Value | Gas     | Parameters |
|----|-------|---------|------------|
|    | 4.01  | Methane | 0          |
|    | AUT   | LPG     | 1          |
| 45 | A13   | Methane | 18         |
| 3  | A14   | LPG     | 28         |
| 2  | A13   | Methane | 19         |
| Ś  | A14   | LPG     | 20         |

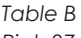

Pict. 27

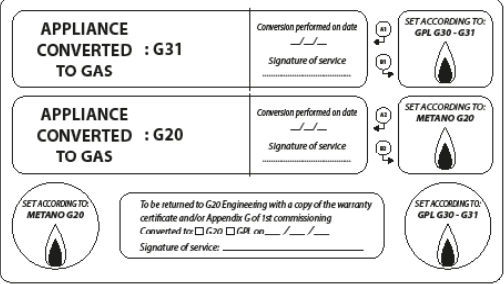

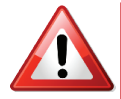

BEFORE COMMISSIONING THE NEWLY CONFIGURED BOILER IT IS NECESSARY TO CHECK THE GAS SUPPLY PRESSURE BEFORE THE BOILER AND MEASURE AND ADJUST THE GAS PRESSURE AT THE BURNER. REFER TO THE PRESSURE VALUES AND PROCEDURES GIVEN FOR EACH SPECIFIC GAS IN THE "TESTING THE GAS SUPPLY DYNAMIC PRESSURE:" CHAPTER (Page 28).

Complete the change by attaching the label A1/A2 indicating the change to the new type of gas for which the boiler has now been configured, near the technical data plate located on the rear instrument panel cover.

#### **REGULATING COMBUSTION:**

Carry out the combustion adjustment as described on "A16" for NG page 28, chapter "Analysis-verification of combustion regulation". If necessary, check and adjust the ignition speed by changing the parameter "A15" for LPG or

## ACCESSING THE CONFIGURATION MENU

It is possible to view information or per for complete displaying information on the state or presence of of CONFIGURATION MENU.

Accessing the CONFIGURATION MENU, aside from influencing the device's operation.

configuration of the boiler by accessing the pages most of the devices, also allows the configuration parameters to be altered, therefore substantially

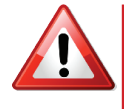

ACCESS TO THE "CONFIGURATION MENU" IS EXCLUSIVELY RESERVED FOR TECHNICIANS WITH THE NECESSARY QUALIFICATIONS AND LICENSES ARBITRARY MODIFICATION OF ANY PARAMETER CAN CAUSE MALFUNCTIONING OF AND DAMAGE TO THE BOILER, AS WELL AS CREATING A DANGEROUS SITUATION FOR PERSONS AND PROPERTY.

#### Accessing menu pages:

Press button "4" for more than 5 seconds; "P" letter and "00" number will be displayed on the left, on the right the relevant value (Pic. 28).

#### Selecting a page from menu:

Information of the menu are arranged into pages corresponding to a code that identifies a parameter and its relevant value. To select a page scroll pages by pressing buttons "5"-"6"

#### Modify parameters setting:

After selection of a parameter, modifying its value by pressing button "8" to increase and "7" to decrease. To store the value press button "6".

To exit without saving set the required value, press button "6" to return to page modification and press button "8" or wait for the automatically return to main menu.

#### Accessing installer menu by password:

Press button "4" for more than 5 seconds, "00" will appear. By pressing button"5" the word "Cod" will appear and then "---", enter the first value pressing buttons "7" and "8", confirm pressing button "6", then enter in sequence second and third value. Once the code "198" is entered, confirm by pressing button "6". At this point the access to all parameters "Axx" is achieved.

Pict 28

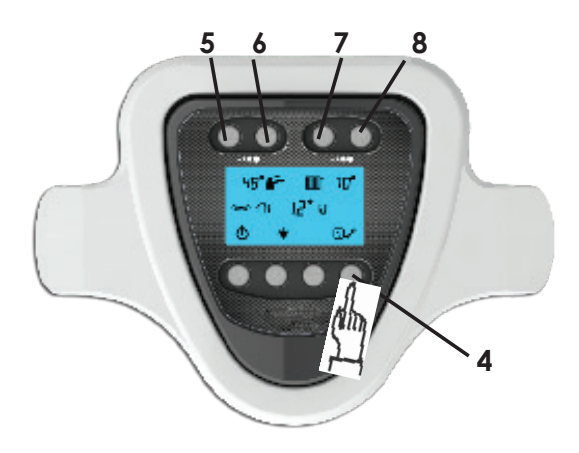

Pict. 29

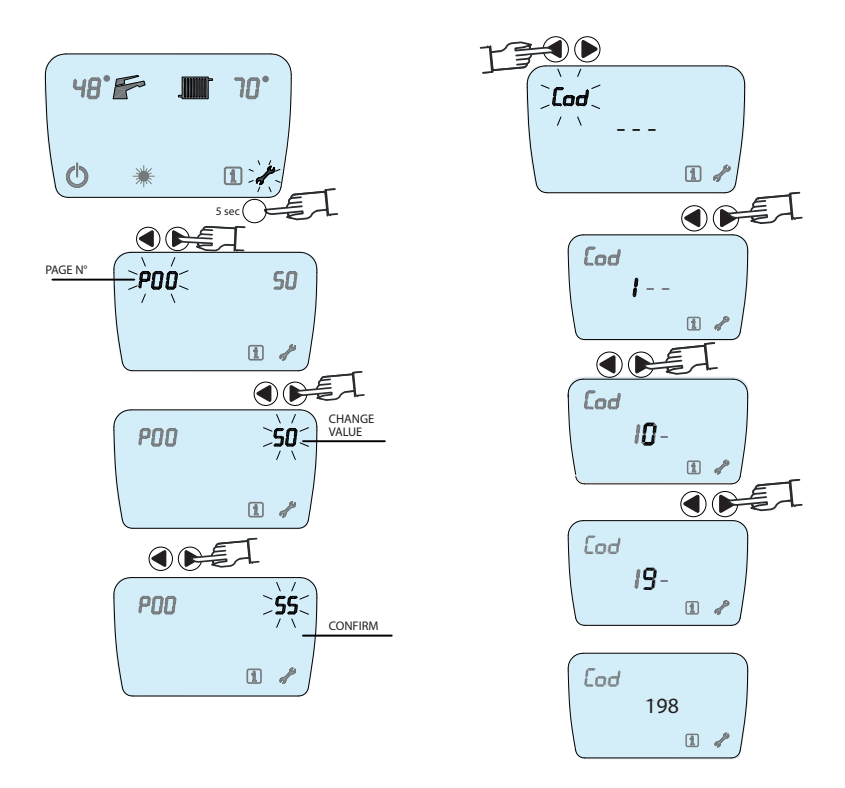

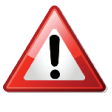

THE DESCRIPTIONS AND VALUES GIVEN IN THE TABLE BELOW ARE ONLY TO BE USED WHEN IT IS NECESSARY TO CHECK THE CONFIGURATION.

MODIFICATION OF THE PARAMETERS CAN CAUSE THE BOILER TO MALFUNCTION AND BE DAMAGED OR DESTROYED.

## **CONFIGURATION MENU**

| Pag | Description                                            | Min                                       | Max             | Default     |
|-----|--------------------------------------------------------|-------------------------------------------|-----------------|-------------|
| P0  | ALL PARAMETER MODIFICATION ENABLE CODE                 | 0-99                                      |                 | 198 INSTAL. |
| P1  | SERVICE FUNCTION                                       | 0 = deactivated 1= minin<br>maximum power | num power 2=    | 0           |
| P2  | RESET SERVICE                                          | 1 = boiler power day/ho                   | our timer reset |             |
| P3  | Deaeration program                                     | 0 = deactivated                           | 1= enabled      | 1           |
| P4  | Ramp CH (minutes)                                      | 0                                         | 10              | 2           |
| P5  | Anti frequent ignition parameter min                   | 0                                         | 255             | 3           |
| P6  | Plate heat exchanger preheating                        | 0 = not enabled                           | 1 = enabled     | 0           |
| P7  | DHW preheating offset (minutes)                        | 0                                         | 10              | 3           |
| P8  | Minimum water flow                                     | 0 = not enabled                           | 1= enabled      | 1           |
| P9  | Delay time for activation of DHW request<br>(seconds)  | 0                                         | 10              | 0           |
| P10 | Anti-water hammer function in diverter valve switching | 0 = not enabled                           | 1= enabled      | 1           |
| P11 | Activation external probe                              | 0 = deactivated                           | 1= activated    | 0           |
| P12 | "K"climate curve parameter                             | 10                                        | 30              | 10          |
| P13 | Selection T.A. or O.T.                                 | 0 = T.A.                                  | 1 = O.T.        | 0           |
| P14 | Anti-legionella function activation                    | 0 = deactivated                           | 1= activated    | 1           |
| P15 | Loading / unloading function                           | 0 = deactivated                           | 1= activated    | 1           |

| Pagina | Descrizione                                       | Min                                                                                                    | Max                    | Default                        |
|--------|---------------------------------------------------|----------------------------------------------------------------------------------------------------|------------------------|--------------------------------|
| A00    | Boiler type setting                               | 0 = combination with plate heat<br>exchanger<br>1= combination with DHW storage tank<br>2= central heating only<br>3 = combination with bithermal primary<br>heat exchanger<br>4=Water Heater |                        | 2                              |
| A01    | Gas type setting                                  | 0 Natural gas                                                                                                    | 1 LPG                  | 0                              |
| A11    | Modulating circulating pump                       | 0 = deactivated                                                                                                    | 1= activated           | 1                              |
| A12    | System type                                       | 1 = High<br>temperature                                                                                                    | 2 = Low<br>temperature | 1                              |
| A13    | Burner ignition power % with NATURAL GAS supply   | 0                                                                                                    | 99                     | 18 Per CSP 45<br>19 Per CSP 70 |
| A14    | Burner ignition power % with LPG supply           | 0                                                                                                    | 99                     | 28 Per CSP 45<br>20 Per CSP 70 |
| A15    | Burner maximum power % with LPG                   | 0                                                                                                    | 99                     | 99 Per CSP 45<br>99 Per CSP 70 |
| A16    | Burner maximum power % with natural gas<br>supply | 0                                                                                                    | 99                     | 99 Per CSP 45<br>99 Per CSP 70 |
| A17    | "Post circulation" time sec in CH                 | 0                                                                                                    | 99                     | 60                             |
| A18    | Post circ. time in DHW sec.                       | 0                                                                                                    | 99                     | 60                             |
| A19    | "Post ventilation" time sec                       | 0                                                                                                    | 99                     | 10                             |

) (C

| Pag | Descrizione                                                         | Min                               | Max                   | Default |
|-----|---------------------------------------------------------------------|-----------------------------------|-----------------------|---------|
| A20 | "Post ventilation" time sec in DHW                                  | 0                                 | 99                    | 10      |
| A21 | $\Delta$ burner ignition in CH mode $^\circ$ C                      | -10                               | +10                   | -5      |
| A22 | $\Delta$ burner shutdown in CH mode $^\circ$ C                      | -10                               | +10                   | +5      |
| A23 | $\Delta$ burner ignition in DHW mode $^\circ$ C                     | -10                               | +10                   | 0       |
| A24 | $\Delta$ burner shutdown in DHW mode $^\circ$ C                     | -10                               | +10                   | +4      |
| A25 | ΔT prim in DHW emergency ° C                                        | 0                                 | +30                   | 10      |
| A26 | Water tank temperature detection                                    | 0 = ntc probe                     | 1 = thermostat        | 0       |
| A27 | Water tank preparing temperature ° C                                | +50                               | +80                   | 80      |
| A28 | $\Delta$ water tank ignition preparing temperature $^\circ\text{C}$ | -10                               | +10                   | -5      |
| A29 | $\Delta$ water tank shutdown preparing temperature $^\circ$ C       | -10                               | +10                   | 0       |
| A30 | System maximum pressure (bar)                                       | 20                                | 40                    | 25      |
| A31 | System minimum pressure (bar)                                       | 5                                 | 11                    | 5       |
| A32 | $\Delta t$ CH modulating circulator ° C                             | 5                                 | 35                    | 20      |
| A33 | Circulator minimum PWM in CH mode % RPM                             | 20                                | 60                    | 50      |
| A34 | Circulator maximum PWM in CH mode %<br>RPM                          | 65                                | 100                   | 100     |
| A35 | Feedback on circulator PWM                                          | 0 (not enabled)                   | 1 (enabled)           | 0       |
| A36 | Anti-legionella days frequency                                      | 1                                 | 30                    | 7       |
| A37 | Anti-legionella temperature ° C                                     | 60                                | 85                    | 60      |
| A38 | Anti-legionella temperature holding time<br>(minutes)               | 5                                 | 30                    | 15      |
| A39 | 230V diverter valve setting                                         | 0 = enabled zone<br>2° thermostat | 1 = enabled in<br>DHW | 0       |

## INSTALLATION OF ROOM THERMOSTAT/OPEN-THERM

It is recommended, and in many cases mandatory, to connect the boiler to a device which monitors and regulates the temperature in the areas served by the boiler itself. The purpose of this device is to create the maximum comfort and maximum energy savings possible.

The main heating area can be managed both by a thermostat, and by a remote control electronic device called OT.

The appliance is supplied in TA Thermostatic Control configuration; in order to activate Open-Therm control, it is necessary to connect the OT timer thermostat and enable it by accessing to CONFIGURATION MENU (see page 30) modifying parameter P13 from 0 to 1.

For the correct installation of Room Thermostat or Open-Therm, refer to the instructions supplied by the thermostat manufacturer.

To connect the Room Thermostat or Open-Therm to the boiler it is possible to use the supplied two-core cable labelled "TA".

The connection to the boiler PBC is the same both for the Thermostat control and for the Open-Therm (see wire scheme at page 13, Connection x6).

Whenever necessary, replace the "TA" cable and connect it directly to the slot present in the PCB case as follows:

- Power the boiler off

- Remove the boiler iron cover by unscrewing the 4 fastening clips

- Rotate the instrument panel in "Open" position

- Remove the rear instrument panel cover by unscrewing the 4 screws

- Identify the two-pole terminal board located on the left-hand side of the PCB.

- Disconnect any cable which may be present by loosening the terminal screws and remove it completely - Connect the wires from the thermostat cable to their respective slots (Pict. 30)

- Run the cable and hold it in position with the cable grip at the edge of the case

- Position the cable, running it under the cable gripping tabs on the side of the case

- Close the case cover with the 4 screws, paying attention that all the cables running out of the case are correctly positioned

- Return the electrical panel to the

operational position (with the visible display)

Pict. 30

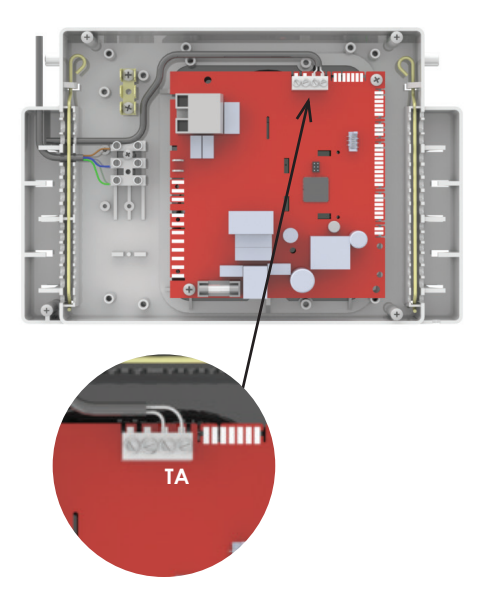

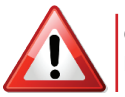

COMPLETELY DISCONNECT THE DEVICE FROM THE ELECTRICITY SUPPLY BEFORE PERFORMING ANY OPERATION. USE THERMOSTATS COMPATIBLE WITH THE BOILER.

## INSTALLATION OF EXTERNAL TEMPERATURE SENSOR

#### Type and positioning:

protective cover.

insulating, avoiding fixing it directly in contact be installed for all boilers.

with metal structures and surfaces (guttering, Use an NTC 10K\_ ß 3435 pre-wired sensor with arches, frames etc.). Avoid the sensor being even partially immersed in water, ideally Position the sensor outside the area to be ensuring it does not come into direct contact heated facing NORTH/NORTH WEST, or in any with ice formations, either. Where possible, case in a position with minimal exposure to install the sensor in an area protected (e.g. direct sunlight and air currents (corridors, crawl under roof overhang) or partially protected spaces etc.). Fasten the sensor to a wooden from bad weather, ensuring it is at least 3 - 4 or masonry structure which is thermally m from the ground. The pre-wired sensor can

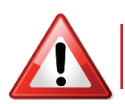

#### DO NOT USE SENSORS DIFFERENT FROM THOSE SPECIFIED, AS THIS COULD RESULT IN MALFUNCTIONING OF, DAMAGE TO AND EVEN DESTRUCTION OF THE BOILER.

#### Wirina:

Connect the sensor with insulated, dual-core 40-50 m

mm; the maximum recommended length is

cable with sheath of 5 - 6 mm diameter and Wire the cable from the sensor to the correct conductor diameter of between 1 and 1.5 slot in the terminal block inside the PCB panel:

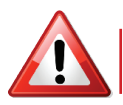

#### COMPLETELY CUT THE POWER SUPPLY TO THE BOILER BY TURNING IT OFF AT ITS DEDICATED SWITCH

- Remove the iron cover by loosening the 4 Pict. 31 fastening clips

- Rotate the instrument panel to the open position

- Remove the rear instrument panel cover by unscrewing the 4 screws

- Identify the terminals next to the PCB

- Connect the wires of the sensor cable to their respective slots (Pict. 31).

- Run the cable and hold it in position with the cable grip at the edge of the case

- Position the cable, running it under the cable gripping tabs on the side of the case

- Close the case cover with the 4 screws, paving attention that all the cables running out of the case are correctly positioned -Return the electrical panel to the operational position

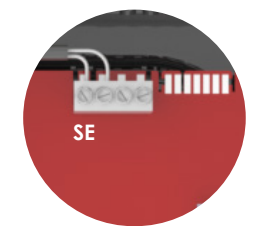

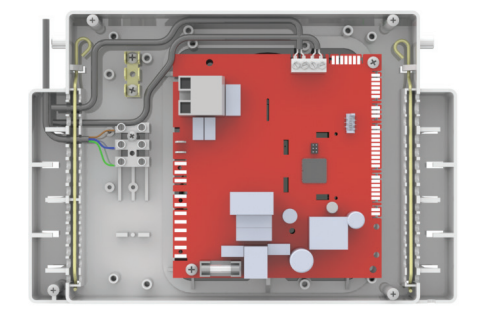

## OUTDOOR TEMPERATURE SENSOR CONFIGURATION

Accessing the configuration menu (see page 30) : enter the password to enable parameter modification and change parameter "P11" from 0 to 1.

## CONFIGURING THE CLIMATE CURVE FROM THOSE AVAILABLE

boiler heat the water in the central heating based on the climatic conditions present by circuit to a temperature which depends on configuring the slope of the climate curve the temperature measured by the external via the corresponding parameter on page sensor, in other words the temperature outside P12 It's also possible by pressing buttons "C" the heated building. Running in external and "D" (these lose the function of increasing sensor mode automates the boiler's response and decreasing CH temperature) to make a to climatic variations, allowing a high level of further improvement of climate curve variable home comfort to be maintained while making from 15 to 25. significant savings in gas consumption.

Operation in external sensor mode makes the It is possible to adapt the boiler's response

The configuration of parameter P12 is indicated in the graph (Pic.32)

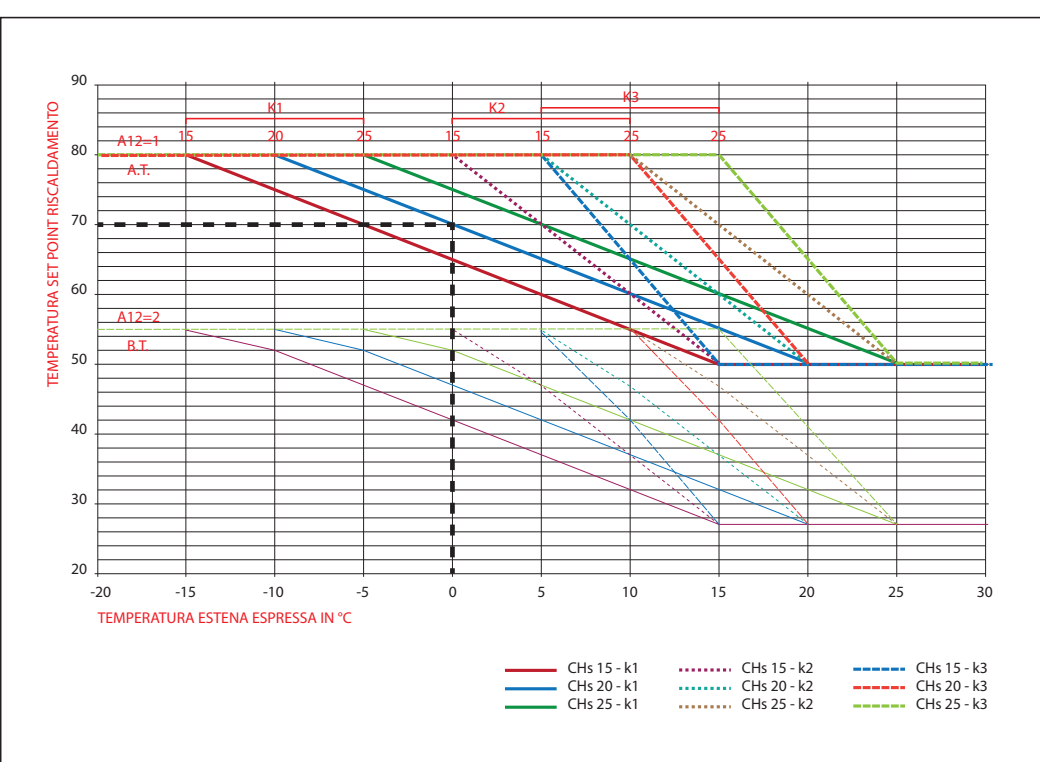

Pic. 32

Example:

With an external temperature of 0°C a CH flow temperature of 70°C is needed, it's necessary to:

- Set P12 parameter value to 10 (K1)

- Adjust by pressing "C" and "D" buttons the value to 20

## SPECIAL FUNCTIONS

#### ANTI-FROST:

the boiler is in.

In order to allow this function to fulfil its purpose, the device must be:

- Turned on
- Connected to the mains gas supply
- The shut-off valves on the central heating deactivated by turning off the burner and circuit must be open

• The shut-off valve on the gas supply line Also for DHW circuit, the antifrost function must be open

• No fault conditions must be present

If the temperature measured by the sensor This function is always active, whatever mode on the central heating flow circuit is  $< 4^{\circ}$ C, circulation is activated, the diverter valve (when present) switched to the CH circuit and the burner lit at minimum power.

When the temper ature measured by the sensor reaches 35°C, the function is restoring the previous conditions.

activates at 4° temperature and deactivates 10°.

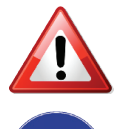

#### THIS FUNCTION DOES NOT GUARANTEE COMPLETE AND CERTAIN PROTECTION OF THE SYSTEM FROM TOTAL OR PARTIAL FREEZING!

WHEN CONSIDERED NECESSARY, AND WHEN THE SYSTEM IS CERTAIN TO BE EXPOSED TO LOW TEMPERATURES, IT IS POSSIBLE TO ADD ANTIFREEZE TO THE CENTRAL HEATING CIRCUIT.

ONLY USE ANTIFREEZE WHICH IS COMPATIBLE WITH THE CENTRAL HEATING SYSTEM DEVICES AND EQUIPMENT. CAREFULLY FOLLOW THE INSTRUCTIONS FOR USE.

## LOCK FUNCTION:

"SUMMER" or "STANDBY / OFF" modes

purpose, the device must be:

Turned on

• The shut-off valves on the central heating temperature is near that set by the selector. circuit must be open

No fault conditions must be present

requests to the boiler in the previous 24 hours. between one ignition and the next. The function stops the devices from locking up, which is possible after long periods of inactivity, by switching the diverter valve (when present) to the central heating circuit and running the circulator device for a predetermined time (35 sec).

#### CIRCULATOR DEVICE/DIVERTER VALVE ANTI- ANTI FREQUENT IGNITION FUNCTION:

This function is active when the boiler is in The function is active when the boiler is in heating mode (season selector A on winter) and parameter P5 in the "CONFIGURATION" In order to allow this function to fulfil its menu is enabled. The function does not allow unnecessarily frequent ignitions to satisfy heating requests when the system water

The parameter P5 is set to 0 when the function is not enabled and can have a value up The function is activated if there are no to 255 indicating the wait time in minutes

#### THERMOSTAT POST CIRCULATION/VENTILATION FUNCTION

#### In winter mode:

In order to prevent an overheat stress, in In order to prevent an overheat stress, in is activated.

This function remains active until the This function remains active until the temperature values of heat exchanger temperature values of heat exchanger flashing.

#### In summer mode:

case at the end of a CH request the heat case at the end of a DHW intake the heat exchanger temperature is too high, a heat exchanger temperature is too high, a heat disposal function by circulator pump ignition disposal function by circulator pump and fan ignition is activated.

decrease. This function is displayed by E06 decrease. This function is displayed by E06 flashing.

#### **DEAERATION FUNCTION**

Following each ignition consequent to a power disconnection, boiler starts automatically the circulator pump; this activates ignition cycles in CH and in DHW to remove residual air in the CH circuit.

#### THIS FUNCTION MAY BE DISABLED BY "P3" PARAMETER

## **TECHNICAL DATA SHEET**

|                                                                    |            | 010.45                  | 000 70                  |  |
|--------------------------------------------------------------------|------------|-------------------------|-------------------------|--|
| TECHNICAL DATA                                                     | U.M.       | CSP 45                  | C26 10                  |  |
| Device category                                                    |            | li2H3P                  | II2H3P                  |  |
| Appliance classification                                           |            | B23 C13 C33 C43 C53 C83 | B23 C13 C33 C43 C53 C83 |  |
| Nominal thermal flow                                               | [ kW ]     | 46,89                   | 71,02                   |  |
| Minimum thermal flow                                               | [ kW ]     | 8,58                    | 14,06                   |  |
| Nominal thermal power (80°/60°)                                    | [ kW ]     | 45,57                   | 68,92                   |  |
| Minimum thermal power (80°/60°)                                    | [ kW ]     | 8,35                    | 13,69                   |  |
| Maximum condensing power (50°/30°)                                 | [ kW ]     | 48,4                    | 75,9                    |  |
| Minimum condensing power (50°/30°)                                 | [ kW ]     | 9,0                     | 14,5                    |  |
| Useful efficiency at nominal heat output (80°/60°))                | [%]        | 97,2                    | 97,1                    |  |
| Useful efficiency at min thermal power (80°/60°)                   | [%]        | 97,5                    | 97,4                    |  |
| Useful efficiency at maximum condensing power (50°/30°)            | [% ]       | 105                     | 105                     |  |
| Partial load efficiency (50°/30°)                                  | [%]        | 106,2                   | 106,6                   |  |
| Smoke temperature<br>(Tf-Tamb ) maximum*                           | [°C]       | 72,5                    | 73,1                    |  |
| Smoke mass flow<br>at the nominal heat input                       | [ gr/s ]   | 21,9                    | 33,3                    |  |
| Fume mass flow rate at minimum thermal flow rate                   | [ gr/s ]   | 4,08                    | 6,58                    |  |
| Leaks in the fireplace with the burner off                         | [%]        | 0,12                    | 2,37                    |  |
| Chimney leak with burner on<br>at the nominal heat input           | [% ]       | 2,12                    | 1,64                    |  |
| Chimney leak with burner lit at minimum heat input                 | [%]        | 1,63                    | 0,15                    |  |
| Shell loss at nominal heat input                                   | [%]        | 0,7                     | 0,58                    |  |
| Shell loss at minimum heat input                                   | [%]        | 1,05                    | 1,01                    |  |
| NOx class                                                          |            | 5                       | 5                       |  |
| Max discharge+intake residual head<br>(separate tubes 0.5 Ø 80 mm) | [ Pa ]     | 138,5                   | 240                     |  |
| Nominal heat input<br>for domestic hot water                       | [kW]       | /                       | /                       |  |
| Min/max heat input for domestic hot water                          | [bar]      | 0,8/3                   | 0,8/3                   |  |
| Power supply                                                       | [Volt -Hz] | 230-50                  | 230-50                  |  |
| Maximum absorbed electric power                                    | [W]        | 220                     | 220                     |  |
| Electrical protection degree                                       | [ IP ]     | X4D                     | X4D                     |  |
| Expansion vessel                                                   | [lt]       | 10                      | /                       |  |
| Expansion tank                                                     | [bar]      | /                       | /                       |  |
| Maximum sanitary pressure                                          | [bar]      | /                       | /                       |  |
| Minimum sanitary pressure                                          | [bar]      | /                       | /                       |  |
| Specific flow rate of hot water with $\Delta$ t 35°C               | [ l/min ]  | /                       | /                       |  |
| Minimum domestic water flow                                        | [ l/min ]  | /                       | /                       |  |
| Flow limiter                                                       | [l/min]    | / /                     |                         |  |

| FUEL                                       |          | CSP 45 | CSP 70 |
|--------------------------------------------|----------|--------|--------|
| Gas flow rate at nominal thermal flow rate | G20 m3/h | 4,66   | 7,5    |
|                                            | G31 kg/h | 3,37   | 5,5    |
| Gas flow at minimum thermal flow           | G20 m3/h | 0,85   | 1,4    |
|                                            | G31 kg/h | 0,6    | 1,06   |

| TECHNICAL PARAMETERS                                     |          |            |        |        |  |  |  |
|----------------------------------------------------------|----------|------------|--------|--------|--|--|--|
|                                                          |          |            | CSP 45 | CSP 70 |  |  |  |
| Seasonal space heating energy efficiency class           | -        | -          | А      |        |  |  |  |
| Nominal useful heat output                               | Pnominal | [ kW ]     | 45     | 70     |  |  |  |
| Seasonal space heating energy efficiency                 | ηS       | %          | 92     | 93     |  |  |  |
| USEFUL THERMAL POWER                                     |          |            |        |        |  |  |  |
| At rated heat output and high temperature regime         | P4       | [ kW ]     | 45,57  | 68,92  |  |  |  |
| At 30% of nominal heat output and low temperature regime | P1       | [ kW ]     | 14,3   | 22,5   |  |  |  |
| EFFICIENCY                                               |          |            |        |        |  |  |  |
| At rated heat output and high temperature regime         | η4       | [%]        | 87,5   | 87,4   |  |  |  |
| At 30% of rated heat output and low temperature regime   | η1       | [%]        | 95,7   | 96.0   |  |  |  |
| AUXILIARY ELECTRICITY CONSUMPTION                        |          |            |        |        |  |  |  |
| Fully loaded                                             | elmax    | [ kW ]     | 0,0865 | 0,1292 |  |  |  |
| Partial load                                             | elmin    | [ kW ]     | 0,018  | 0,0219 |  |  |  |
| In standby mode                                          | PSB      | [ kW ]     | 0,0039 | 0,0031 |  |  |  |
| OTHER PARAMETERS                                         |          |            |        |        |  |  |  |
| Thermal losses in standby mode                           | Pstby    | [ kW ]     | 0,07   | 0,11   |  |  |  |
| Annual energy consumption                                | QHE      | [GJ]       | 142    | 221    |  |  |  |
| Sound power level                                        | LWA      | [dB]       | /      | /      |  |  |  |
| Emissions of nitrogen oxides                             | NOx      | [ mg/kWh ] | 58     | 42     |  |  |  |
| FOR COMBI HEATERS:                                       |          |            |        |        |  |  |  |
| Declared load profile                                    | -        | -          | /      | /      |  |  |  |
| Daily electricity consumption                            | Qelec    | [ kWh ]    | /      | /      |  |  |  |
| Annual electricity consumption                           | AEC      | [ kWh ]    | /      | /      |  |  |  |
| Energy efficiency of water heating                       | ηvh      | [%]        | /      | /      |  |  |  |
| Daily fuel consumption                                   | Qfuel    | [ kWh ]    | /      | /      |  |  |  |
| Annual fuel consumption                                  | AFC      | [GJ]       | /      | /      |  |  |  |

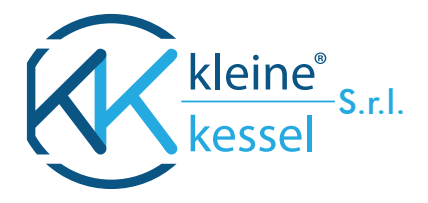

#### **KLEINE KESSEL**

Operational headquarters: Loc. Campogrande 13, 29013 CARPANETO PIACENTINO(PC), Italy phone +39 0523 850513 - info@kleinekessel.com - www.produzionecaldaie.com